# Configuración de alta disponibilidad de FTD en dispositivos Firepower

# Contenido

| Introducción                                        |
|-----------------------------------------------------|
| Prerequisites                                       |
| Requirements                                        |
| Componentes Utilizados                              |
| Tarea 1. Verificar las condiciones                  |
| Tarea 2. Configuración de FTD HA                    |
| Condiciones                                         |
| <u>Tarea 3. Verificar HA y la licencia de FTD</u>   |
| Tarea 4. Cambiar los roles de conmutación por error |
| <u>Tarea 5. Interrumpir el par de HA</u>            |
| <u>Tarea 6. Eliminar un par HA</u>                  |
| Tarea 7. Suspender HA                               |
| Preguntas frecuentes                                |
| Información Relacionada                             |

# Introducción

Este documento describe cómo configurar y verificar la alta disponibilidad (HA) de Firepower Threat Defense (FTD) (conmutación por fallo activa/en espera) en los dispositivos Firepower.

# Prerequisites

# Requirements

No hay requisitos específicos para este documento.

# **Componentes Utilizados**

La información que contiene este documento se basa en las siguientes versiones de software y hardware.

- 2 Cisco Firepower 9300
- 2 Cisco Firepower 4100 (7.2.8)
- FirePOWER Management Center (FMC) (7.2.8)

La información que contiene este documento se creó a partir de los dispositivos en un ambiente de laboratorio específico. Todos los dispositivos que se utilizan en este documento se pusieron en

funcionamiento con una configuración verificada (predeterminada). Si tiene una red en vivo, asegúrese de entender el posible impacto de cualquier comando.

Nota: En un dispositivo FPR9300 con FTD, solo puede configurar HA entre chasis. Las dos unidades en una configuración de HA deben cumplir con las condiciones mencionadas aquí.

# Tarea 1. Verificar las condiciones

Tarea requerida:

Verifique que ambos appliances FTD cumplan los requisitos de la nota y se puedan configurar como unidades HA.

Solución:

Paso 1. Conéctese a la IP de administración FPR9300 y verifique el hardware del módulo.

Verifique el hardware FPR9300-1.

<#root>

KSEC-FPR9K-1-A#

show server inventory

| Server | Equipped PID | Equipped | VID Equipped Serial | (SN) Slot Status | Ackd Memory (MB) Ackd | Cores |
|--------|--------------|----------|---------------------|------------------|-----------------------|-------|
| 1/1    | FPR9K-SM-36  | V01      | FLM19216KK6         | Equipped         | 262144                | 36    |
| 1/2    | FPR9K-SM-36  | V01      | FLM19206H71         | Equipped         | 262144                | 36    |
| 1/3    | FPR9K-SM-36  | V01      | FLM19206H7T         | Equipped         | 262144                | 36    |
| KSEC-F | PR9K-1-A#    |          |                     |                  |                       |       |

Verifique el hardware FPR9300-2.

<#root>

KSEC-FPR9K-2-A#

show server inventory

| Server  | Equipped PID | Equipped VID | Equipped Serial (SN | ) Slot Status | Ackd Memory (MB) | Ackd Cores |
|---------|--------------|--------------|---------------------|---------------|------------------|------------|
|         |              |              |                     |               |                  |            |
| 1/1     | FPR9K-SM-36  | V01          | FLM19206H9T         | Equipped      | 262144           | 36         |
| 1/2     | FPR9K-SM-36  | V01          | FLM19216KAX         | Equipped      | 262144           | 36         |
| 1/3     | FPR9K-SM-36  | V01          | FLM19267A63         | Equipped      | 262144           | 36         |
| KSEC-FP | R9K-2-A#     |              |                     |               |                  |            |

Paso 2. Inicie sesión en el administrador de chasis de FPR9300-1 y vaya hasta Dispositivos

lógicos.

Verifique la versión del software, el número y el tipo de interfaces.

# Tarea 2. Configuración de FTD HA

Tarea requerida:

Configure la conmutación por falla activa / en espera (HA) según este diagrama. En este caso, se utiliza un par 41xx.

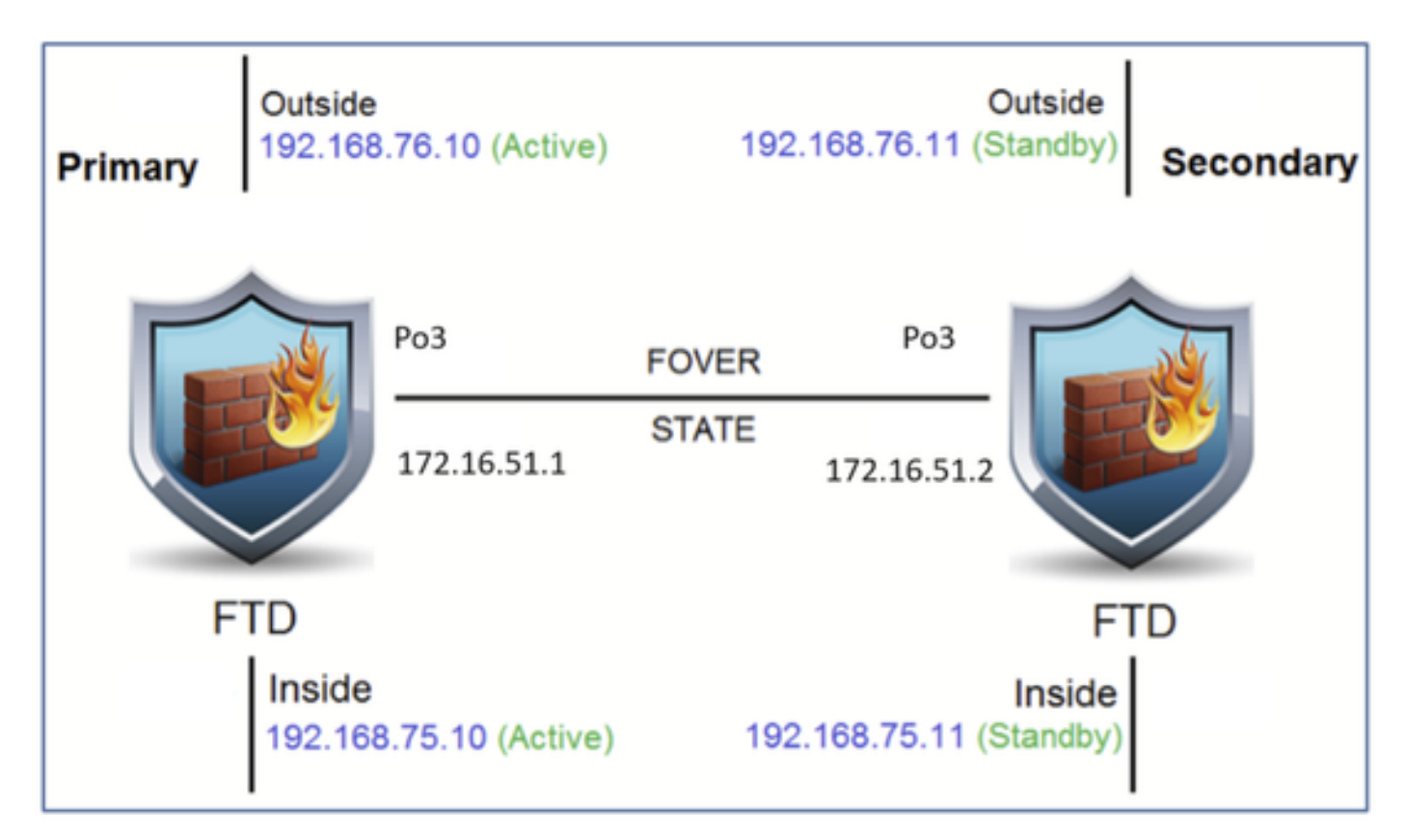

## Solución

Ambos dispositivos FTD ya están registrados en el FMC, como se muestra en la imagen.

| FTD4100-5 Snort 3<br>10.62.148.188 - Routed | Firepower 4120 with FTD | 7.2.8 | EP4100-5:443<br>Security Module - 1  | Base, Threat (2 more) | acp_simple | ¢9 | 1 |
|---------------------------------------------|-------------------------|-------|--------------------------------------|-----------------------|------------|----|---|
| FTD4100-6 Snort 3<br>10.62.148.191 - Routed | Firepower 4120 with FTD | 7.2.8 | EFP4100-6:443<br>Security Module - 1 | Base, Threat (2 more) | acp_simple | Q9 | 1 |

Paso 1. Para configurar el failover FTD, navegue hasta Devices > Device Management y elija Add High Availability como se muestra en la imagen.

|               | Deploym     | ent History  |
|---------------|-------------|--------------|
| Q Se          | arch Device | Add 🔻        |
|               | Devic       | e            |
|               | High /      | Availability |
| Auto RollBack | Cluste      | er           |
|               | Group       | )            |
|               |             |              |

Paso 2. Ingrese el Peer Primario y el Peer Secundario y elija Continue como se muestra en la imagen.

| Vern | lan Chasele Hasney                                                                                                    | -     |
|------|----------------------------------------------------------------------------------------------------|-------|
|      | Add High Availability Pair                                                                                                    |       |
|      | Name:*<br>FTD4100-HA                                                                                                    |       |
| 7.2  | Device Type:                                                                                                    | it (: |
| 7.2  | Firewall Threat Defense +                                                                                                    | rt (: |
|      | Primary Peer:                                                                                                    |       |
|      | FTD4100-5                                                                                                    |       |
|      | Secondary Peer:                                                                                                    |       |
|      | FTD4100-6 v                                                                                                    |       |
|      | Threat Defense High Availability pair will have primary<br>configuration. Licenses from primary peer will be<br>converted to their high availability versions and applied<br>on both peers. |       |
| L    | Cancel Continue                                                                                                    |       |

Advertencia: Asegúrese de seleccionar la unidad correcta como la unidad principal. Todas las configuraciones de la unidad principal seleccionada se replican en la unidad FTD secundaria seleccionada. Como resultado de la replicación, se puede reemplazar la configuración actual en la unidad secundaria.

Condiciones

Para crear una HA entre 2 dispositivos FTD, deben cumplirse estas condiciones:

- Mismo modelo
- La misma versión: esto se aplica a FXOS y a FTD. Las versiones principal (primer número), secundaria (segundo número) y de mantenimiento (tercer número) deben ser iguales.
- Misma cantidad de interfaces
- El mismo tipo de interfaces
- Ambos dispositivos forman parte del mismo grupo o dominio en FMC.
- Tienen una configuración idéntica de protocolo de tiempo de red (NTP).
- Estar completamente implementado en el FMC sin cambios no registrados.
- Estar en el mismo modo de firewall: enrutado o transparente.

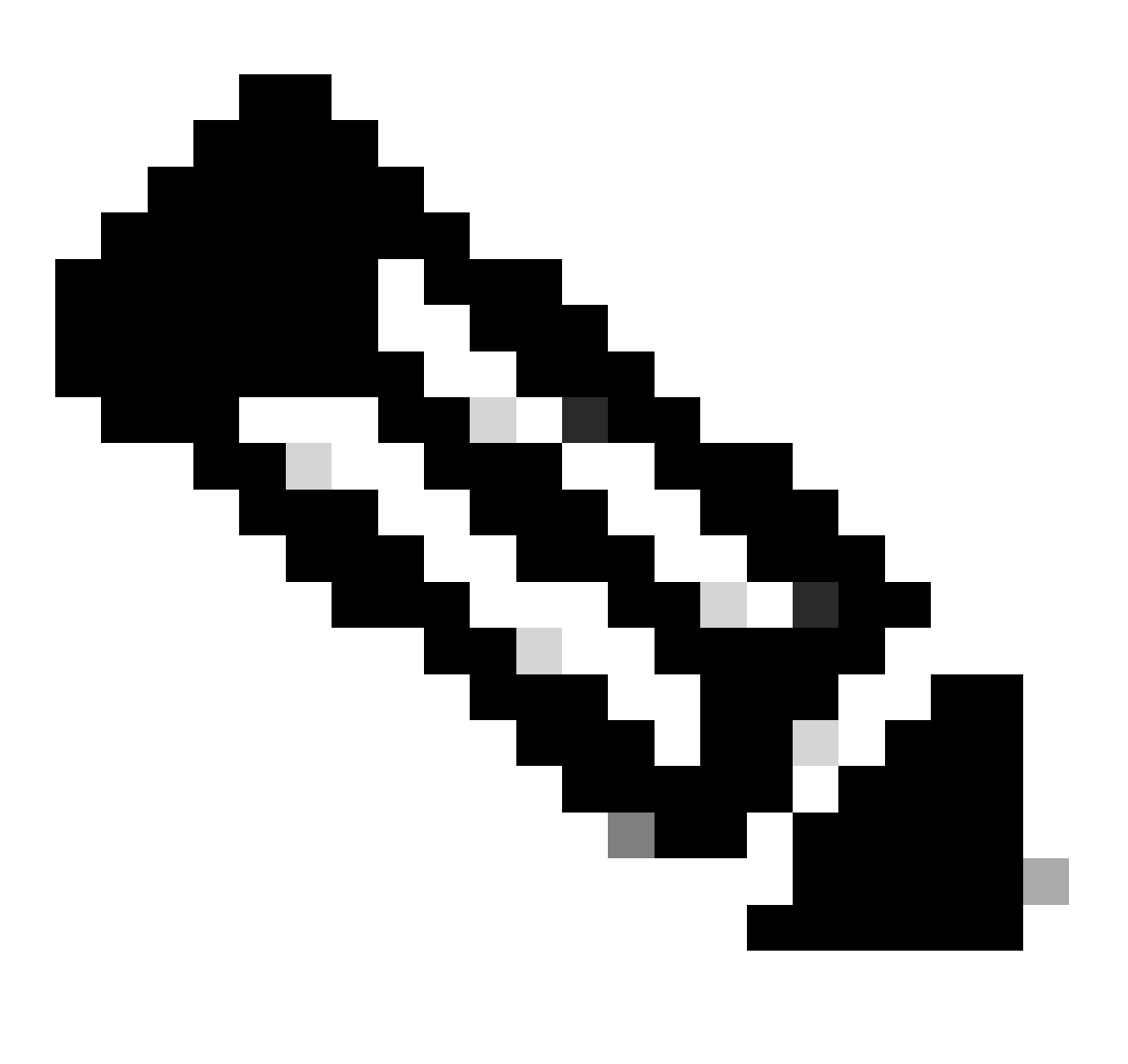

Nota: Esto debe comprobarse tanto en los dispositivos FTD como en la GUI de FMC, ya que ha habido casos en los que los FTD tenían el mismo modo, pero FMC no lo refleja.

<sup>•</sup> No tiene DHCP/Point-to-Point Protocol over Ethernet (PPPoE) configurado en ninguna de las interfaces.

 Nombre de host diferente [Nombre de dominio completamente calificado (FQDN)] para ambos chasis. Para verificar el nombre de host del chasis, navegue hasta FTD CLI y ejecute este comando:

```
<#root>
firepower#
show chassis-management-url
https://
KSEC-FPR9K-1.cisco.com
:443//
```

Nota: En el FTD posterior a la versión 6.3, utilice el comando show chassis detail.

#### <#root>

Firepower-module1#

show chassis detail

Chassis URL : https://FP4100-5:443//

Chassis IP : 10.62.148.187 Chassis IPv6 : :: Chassis Serial Number : JAD19500BAB Security Module : 1

Si ambos chasis tienen el mismo nombre, cambie el nombre en uno de ellos con el uso de estos comandos:

### <#root>

KSEC-FPR9K-1-A#

scope system

KSEC-FPR9K-1-A /system #

set name FPR9K-1new

Warning: System name modification changes FC zone name and redeploys them non-disruptively KSEC-FPR9K-1-A /system\* #

commit-buffer

FPR9K-1-A /system #

| exit         |
|--------------|
| FPR9K-1new-A |

#

Después de cambiar el nombre del chasis, anule el registro del FTD del FMC y vuelva a registrarlo. Luego, proceda con la creación del par de HA.

Paso 3. Configure la HA y establezca la configuración de los enlaces.

En su caso, el enlace de estado tiene la misma configuración que el enlace de alta disponibilidad.

Elija Add y espere unos minutos a que se implemente el par HA, como se muestra en la imagen.

| High Availabi                    | lity Link                                                                               | State Link                                        |                                              |
|----------------------------------|-----------------------------------------------------------------------------------------|---------------------------------------------------|----------------------------------------------|
| Interface:*                      | Port-channel3 v                                                                         | Interface:*                                       | Same as LAN Failover Link                    |
| ogical Name:*                    | FOVER                                                                                   | Logical Name:*                                    | FOVER                                        |
| Primary IP:*                     | 172.16.51.1                                                                             | Primary IP:*                                      | 172.16.51.1                                  |
| Ì                                | Use IPv6 Address                                                                        |                                                   | Use IPv6 Address                             |
| Secondary IP:*                   | 172.16.51.2                                                                             | Secondary IP:*                                    | 172.16.51.2                                  |
| Subnet Mask:*                    | 255.255.255.0                                                                           | Subnet Mask:*                                     | 255.255.255.0                                |
| Enabled                          | tion                                                                                    |                                                   |                                              |
| Key Generation:                  | Auto 🔻                                                                                  |                                                   |                                              |
| LAN failover I<br>between peers. | ink is used to sync configuration, statefu<br>Selected interface links and encryption s | ul failover link is used<br>settings cannot be cl | to sync application content<br>hanged later. |

Paso 4. Configurar las interfaces de datos (direcciones IP principales y de reserva)

En la GUI de FMC, elija la edición de HA como se muestra en la imagen.

| V FTD4120-HA<br>High Availability                               |                         |       |                                      |                       |            |    | <b>/</b> |
|-----------------------------------------------------------------|-------------------------|-------|--------------------------------------|-----------------------|------------|----|----------|
| FTD4100-5(Primary, Active) Short 3<br>10.62.148.188 - Routed    | Firepower 4120 with FTD | 7.2.8 | EFP4100-5:443<br>Security Module - 1 | Base, Threat (2 more) | acp_simple |    | :        |
| FTD4100-6(Secondary, Standby) Snort 3<br>10.62,148.191 - Routed | Firepower 4120 with FTD | 7.2.8 | EP4100-6:443<br>Security Module - 1  | Base, Threat (2 more) | acp_simple | 40 | I        |

Edit Physical Interface 0 IPv6 IPv6 General Path Monitoring Advanced Name: Inside Enabled Management Only Description: Mode: None w. Security Zone: w Interface ID: Ethernet1/4 MTU: 1500 (64 - 9184)Priority: 0 (0 - 65535)Propagate Security Group Tag: NVE Only: Cancel

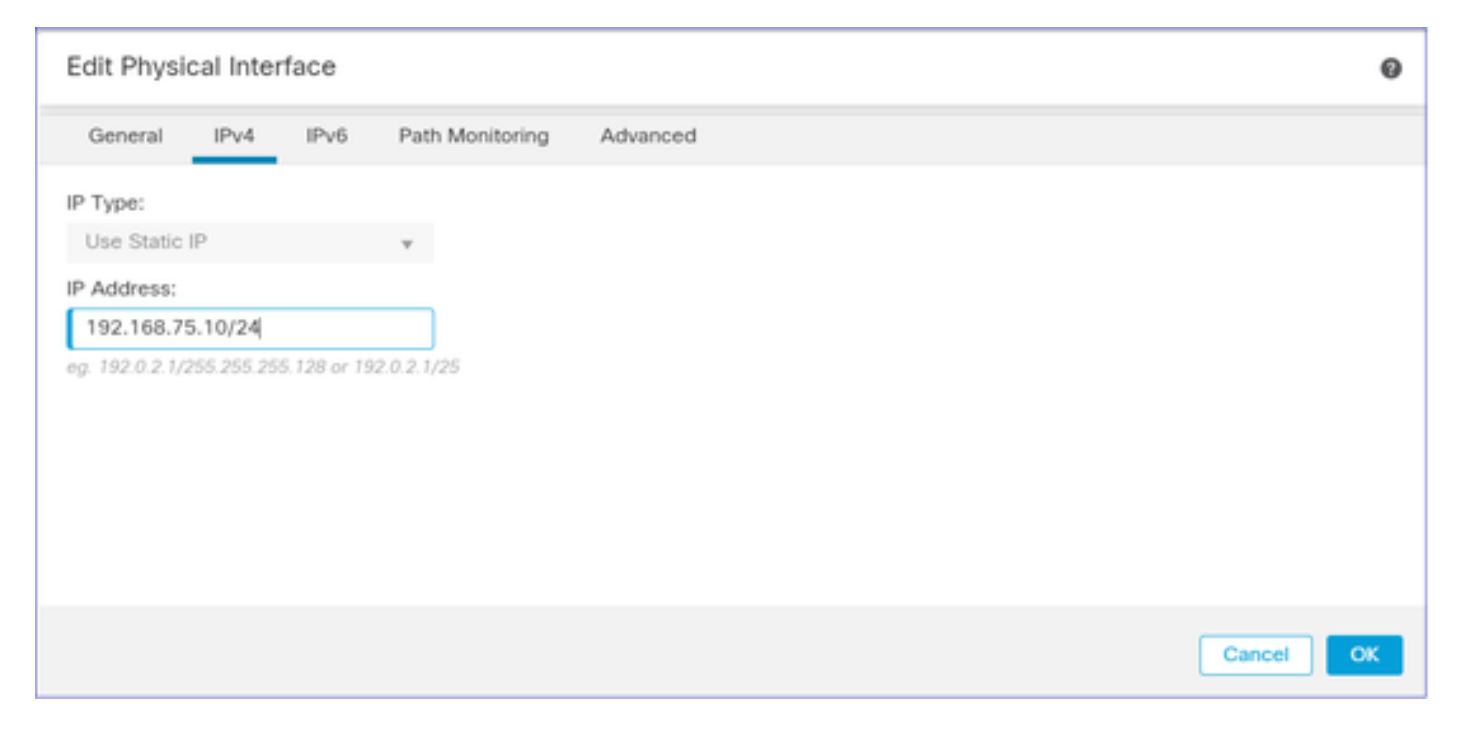

En el caso de una subinterfaz, primero debe habilitar la interfaz principal:

## Paso 5. Configure los parámetros de la interfaz:

| Edit Ether Channel Interface |           |      |                 |          |   |  |
|------------------------------|-----------|------|-----------------|----------|---|--|
| General                      | IPv4      | IPv6 | Path Monitoring | Advanced |   |  |
| Name:                        |           |      |                 |          | Í |  |
| Enabled                      |           |      |                 |          |   |  |
| Description:                 | ment Only |      |                 |          |   |  |

Paso 6. Navegue hasta High Availability y elija el Interface Name Edit para agregar las direcciones IP standby como se muestra en la imagen.

| Firewall Management Cen<br>Devices / High Availability | iter <sub>Overview</sub> | Analysis Policies  | Devices Objects Integratio | 90 |              |                        | Deploy Q 💞 🔅            | mzafeiro • | tinte SECURE |
|--------------------------------------------------------|--------------------------|--------------------|----------------------------|----|--------------|------------------------|-------------------------|------------|--------------|
| FTD4120-HA<br>Cisco Firepower 4120 Threat Defense      |                          |                    |                            |    |              |                        |                         | Save       | Cancel       |
| Summary High Availability Device                       | e Routing Interfac       | ces Inline Sets DI | HCP VTEP                   |    |              |                        |                         |            |              |
| High Availability Configuration                        |                          |                    |                            |    |              |                        |                         |            |              |
| High Availability Link                                 |                          |                    |                            |    | State Link   |                        |                         |            |              |
| Interface                                              |                          |                    | Port-channel3              |    | Interface    |                        |                         | Port-c     | hannel3      |
| Logical Name                                           |                          |                    | FOVER                      |    | Logical Name |                        |                         |            | FOVER        |
| Primary IP                                             |                          |                    | 172.16.51.1                |    | Primary IP   |                        |                         | 172        | .16.51.1     |
| Secondary IP                                           |                          |                    | 172.16.51.2                |    | Secondary IP |                        |                         | 172        | .16.51.2     |
| Subnet Mask                                            |                          |                    | 255.255.255.0              |    | Subnet Mask  |                        |                         | 255.25     | 5.255.0      |
| IPsec Encryption                                       |                          |                    | Disabled                   |    | Statistics   |                        |                         |            | ۹            |
| Monitored Interfaces                                   |                          |                    |                            |    |              |                        |                         |            |              |
| Interface Name                                         | Active IPv4              | Standby IPv4       | Active IPv6 - Standby IPv6 |    |              | Active Link-Local IPv6 | Standby Link-Local IPv6 | Monitoring |              |
| 🗃 Inside                                               | 192.168.75.10            |                    |                            |    |              |                        |                         | •          | 1            |
| diagnostic                                             |                          |                    |                            |    |              |                        |                         | •          | 1            |
| Outside                                                | 192.168.76.10            |                    |                            |    |              |                        |                         | •          | 1            |

Paso 7. Para la interfaz interna como se muestra en la imagen.

| Edit Inside                                                                                                    | 0  |
|----------------------------------------------------------------------------------------------------|----|
| Monitor this interface for failures                                                                                     |    |
| Interface Name:<br>Inside<br>Active IP Address:<br>192.168.75.10<br>Mask:<br>24<br>Standby IP Address:<br>192.168.75.11 |    |
| Cancel                                                                                                    | ок |

Paso 8. Haga lo mismo para la interfaz externa.

Paso 9. Verifique el resultado como se muestra en la imagen.

| Monitored Interfaces |               |               |                            |                        |                         |            |   |
|----------------------|---------------|---------------|----------------------------|------------------------|-------------------------|------------|---|
| Interface Name       | Active IPv4   | Standby IPv4  | Active IPv6 - Standby IPv6 | Active Link-Local IPv6 | Standby Link-Local IPv6 | Monitoring |   |
| 🔯 Inside             | 192.168.75.10 | 192.168.75.11 |                            |                        |                         | •          | / |
| diagnostic           |               |               |                            |                        |                         | •          | / |
| Dutside              | 192.168.76.10 | 192.168.76.11 |                            |                        |                         | •          | / |
|                      |               |               |                            |                        |                         |            |   |

Paso 10. Permanezca en la ficha High Availability (Alta disponibilidad) y configure las direcciones MAC virtuales como se muestra en la imagen.

| Interface MAC Addresses                                   |  |  |  |  |  |
|-----------------------------------------------------------|--|--|--|--|--|
| Physical Interface Active Mac Address Standby Mac Address |  |  |  |  |  |
| No records to display                                     |  |  |  |  |  |
|                                                           |  |  |  |  |  |
|                                                           |  |  |  |  |  |

Paso 11. Para la interfaz interna es como se muestra en la imagen.

| Add Interface Mac Address                                               |
|-------------------------------------------------------------------------|
| Physical Interface:*                                                    |
| Ethernet1/4                                                             |
| Active Interface Mac Address:*                                          |
| aaaa.bbbb.1111                                                          |
| Standby Interface Mac Address:*                                         |
| aaaa.bbbb.2222                                                          |
| Enter the Mac addresses in hexadecimal<br>format such as 0123.4567.89ab |
| Cancel OK                                                               |

Paso 12. Haga lo mismo para la interfaz externa.

Paso 13. Verifique el resultado como se muestra en la imagen.

| Interface MAC Addresses |                    |                     | +  |
|-------------------------|--------------------|---------------------|----|
| Physical Interface      | Active Mac Address | Standby Mac Address |    |
| Ethernet1/4             | aaaa.bbbb.1111     | aaaa.bbbb.2222      | /1 |
| Port-channel2.202       | aaaa.bbbb.3333     | aaaa.bbbb.4444      | /1 |

Paso 14. Después de configurar los cambios, elija Save and Deploy.

# Tarea 3. Verificar HA y la licencia de FTD

Tarea requerida:

Verifique la configuración de HA de FTD y las licencias activadas desde la GUI de FMC y desde la CLI de FTD.

Solución:

Paso 1. Vaya a Resumen y verifique la configuración de HA y las licencias activadas como se muestra en la imagen.

| Firewall Manag<br>Devices / High Availa                        | gement Center Overview Analy                    | ysis Policies Devices | Objects Integratio | on |                             | Deploy C | ¢ 6 | ¢ | 0   |
|----------------------------------------------------------------|-------------------------------------------------|-----------------------|--------------------|----|-----------------------------|----------|-----|---|-----|
| FTD4120-HA<br>Cisco Firepower 4120 Three<br>Summary High Avail | at Defense<br>ability Device Routing Interfaces | Inline Sets DHCP VTEP |                    |    |                             |          |     |   |     |
|                                                                |                                                 |                       |                    |    |                             |          |     |   |     |
|                                                                | General                                         |                       | /±∓                |    | License                     |          |     |   | /   |
|                                                                | Name:                                           |                       | FTD4120-HA         |    | Base:                       |          |     | 1 | ŕes |
|                                                                | Transfer Packets:                               |                       | Yes                |    | Export-Controlled Features: |          |     |   | No  |
|                                                                | Status:                                         |                       | 0                  |    | Malware:                    |          |     | 1 | res |
|                                                                | Primary Peer:                                   |                       | FTD4100-5(Active)  |    | Threat:                     |          |     | 1 | res |
|                                                                | Secondary Peer:                                 |                       | FTD4100-6(Standby) |    | URL Filtering:              |          |     | 1 | res |
|                                                                | Failover History:                               |                       | ٩                  |    | AnyConnect Apex:            |          |     |   | No  |
|                                                                |                                                 |                       |                    |    | AnyConnect Plus:            |          |     |   | No  |
|                                                                |                                                 |                       |                    |    | AnyConnect VPN Only:        |          |     |   | No  |

Paso 2. Desde la CLI de FTD CLISH, ejecute el comando 'show high-availability config' o 'show failover':

<#root>

>

```
show high-availability config
```

Failover On Failover unit Primary Failover LAN Interface: FOVER Port-channel3 (up) Reconnect timeout 0:00:00 Unit Poll frequency 1 seconds, holdtime 15 seconds Interface Poll frequency 5 seconds, holdtime 25 seconds Interface Policy 1 Monitored Interfaces 2 of 1291 maximum MAC Address Move Notification Interval not set

```
failover replication http
Version: Ours 9.18(4)210, Mate 9.18(4)210
Serial Number: Ours FLM1949C5RR, Mate FLM2108V9YG
Last Failover at: 08:46:30 UTC Jul 18 2024
This host: Primary - Active
                Active time: 1999 (sec)
                slot 0: UCSB-B200-M3-U hw/sw rev (0.0/9.18(4)210) status (Up Sys)
                  Interface diagnostic (0.0.0.0): Normal (Waiting)
                  Interface Inside (192.168.75.10): Link Down (Shutdown)
                  Interface Outside (192.168.76.10): Normal (Not-Monitored)
                slot 1: snort rev (1.0) status (up)
                slot 2: diskstatus rev (1.0) status (up)
Other host: Secondary - Standby Ready
                Active time: 1466 (sec)
                slot 0: UCSB-B200-M3-U hw/sw rev (0.0/9.18(4)210) status (Up Sys)
                  Interface diagnostic (0.0.0.0): Normal (Waiting)
                  Interface Inside (192.168.75.11): Link Down (Shutdown)
                  Interface Outside (192.168.76.11): Normal (Not-Monitored)
                slot 1: snort rev (1.0) status (up)
                slot 2: diskstatus rev (1.0) status (up)
Stateful Failover Logical Update Statistics
<output omitted>
```

Paso 3. Haga lo mismo en el dispositivo secundario.

Paso 4. Ejecute el comando show failover state desde la CLI de LINA:

<#root> firepower# show failover state State Last Failure Reason Date/Time This host -Primary None Active Other host -Secondary 18:32:56 EEST Jul 21 2016 Standby Ready Comm Failure ====Configuration State=== Sync Done ====Communication State=== Mac set firepower#

Paso 5. Verifique la configuración desde la unidad principal (CLI de LINA):

#### <#root>

show running-config failover failover failover lan unit primary failover lan interface FOVER Port-channel3 failover replication http failover mac address Ethernet1/4 aaaa.bbbb.1111 aaaa.bbbb.2222 failover mac address Port-channel2.202 aaaa.bbbb.3333 aaaa.bbbb.4444 failover link FOVER Port-channel3 failover interface ip FOVER 172.16.51.1 255.255.255.0 standby 172.16.51.2 > show running-config interface ! interface Port-channel2 no nameif no security-level no ip address interface Port-channel2.202 vlan 202 nameif Outside cts manual propagate sgt preserve-untag policy static sgt disabled trusted security-level 0 ip address 192.168.76.10 255.255.255.0 standby 192.168.76.11 1 interface Port-channel3 description LAN/STATE Failover Interface interface Ethernet1/1 management-only nameif diagnostic security-level 0 no ip address Т interface Ethernet1/4 shutdown nameif Inside security-level 0 ip address 192.168.75.10 255.255.255.0 standby 192.168.75.11 >

# Tarea 4. Cambiar los roles de conmutación por error

Tarea requerida:

Desde la FMC, cambie los roles de conmutación por error de Principal/Activo, Secundario/De reserva a Principal/De reserva, Secundario/Activo

Solución:

Paso 1. Seleccione el icono como se muestra en la imagen.

| FTD4120-HA<br>High Availability                                  |                         |       |                         |                       |            |    | Switch Active Peer                                    |
|------------------------------------------------------------------|-------------------------|-------|-------------------------|-----------------------|------------|----|-------------------------------------------------------|
| FTD4100-5(Primary, Active) Snort 3 10.62.148.188 - Routed        | Firepower 4120 with FTD | 7.2.8 | E Security Module - 1   | Base, Threat (2 more) | acp_simple | 4D | Force refresh node status<br>Delete<br>Revert Upgrade |
| FTD4100-6(Secondary, Standby) Snort 3     10.62.148.191 - Routed | Firepower 4120 with FTD | 7.2.8 | III Security Module - 1 | Base, Threat (2 more) | acp_simple | 49 | Health Monitor<br>Troubleshoot Files                  |

Paso 2. Confirme la acción.

Puede utilizar el resultado del comando show failover history:

| En el nuevo Active                                                                                                    |                                     |                                     |  |  |  |
|----------------------------------------------------------------------------------------------------|-------------------------------------|-------------------------------------|--|--|--|
| > show failover history                                                                                                    |                                     |                                     |  |  |  |
| De Estado A Estado Motivo                                                                                                   |                                     |                                     |  |  |  |
| 09:27:11 UTC 18 de julio de 2024<br>Standby Ready Just Active La otra unidad me quiere activo<br>comando config)            | (Establecido por el                 |                                     |  |  |  |
| 09:27:11 UTC 18 de julio de 2024<br>Solo Activo Drenaje Activo Otra unidad me quiere Activo<br>comando config)              | (Establecido por el                 | > show<br>=====<br>De Est<br>====== |  |  |  |
| 09:27:11 UTC 18 de julio de 2024<br>Drenaje activo Aplicando configuración Otra unidad me quiere activo<br>comando config)  | (Establecido por el                 | 09:27: <i>′</i><br>Active           |  |  |  |
| 09:27:11 UTC 18 de julio de 2024<br>Activa Aplicando configuración Activa Config Aplicada Otra unidad me<br>comando config) | desea activo<br>(Establecido por el |                                     |  |  |  |
| 09:27:11 UTC 18 de julio de 2024<br>Active Config Applied Active Otra unidad me quiere activo<br>comando config)            | (Establecido por el                 |                                     |  |  |  |

Paso 4. Después de la verificación, vuelva a activar la unidad principal.

# Tarea 5. Interrumpir el par de HA

Tarea requerida:

Desde el FMC, interrumpa el par de conmutación por error.

Solución:

Paso 1. Seleccione el icono como se muestra en la imagen.

| / :                       |
|---------------------------|
| Switch Active Peer        |
| Break                     |
| Force refresh node status |
| Delete                    |
| <br>Revert Upgrade        |
| Health Monitor            |
| Troubleshoot Files        |
|                           |

Paso 2. Verifique la notificación como se muestra en la imagen.

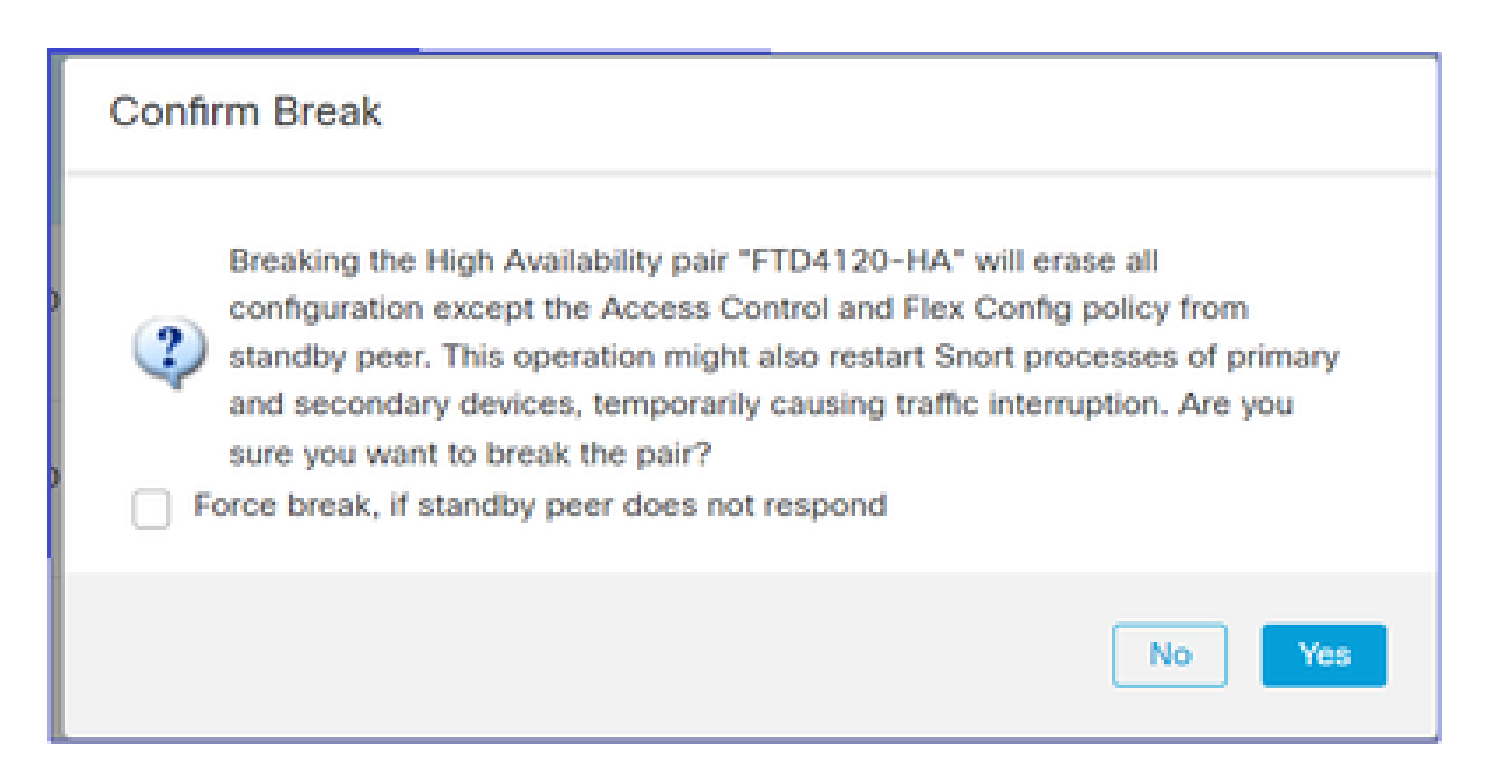

Paso 3. Observe el mensaje como se muestra en la imagen.

| Í | Deployments Upgrades I Health I Tasks Sho                                                                                                    | w Notific | ations | ł |
|---|----------------------------------------------------------------------------------------------------|-----------|--------|---|
|   | 20+ total 0 waiting 0 running 0 retrying 20+ success 1 failure Q. Filter                                                                                                    |           |        | J |
| • | Policy Deployment<br>Policy Deployment to FTD4100-5. Applied successfully                                                                                                    | 47s       | ×      | Í |
| • | Policy Pre-Deployment<br>Pre-deploy Device Configuration for FTD4100-5<br>success                                                                                                    | 35        | ×      |   |
| 0 | Policy Pre-Deployment<br>Pre-deploy Global Configuration Generation<br>success                                                                                                    | 4s        | ×      |   |
| C | High Availability<br>HA pair has been broken successfully and all policies have been retained on active peer FTD4100-6. Standby<br>peer FTD4100-5 policies are being deleted by an auto triggered deployment. Please allow this deployment to<br>complete on FTD4100-5 before configuring its policies. | 1m 59s    | ×      |   |
|   | Remove completed tasks                                                                                                    |           |        |   |

Paso 4. Verifique el resultado desde la GUI de FMC o desde la CLI

show running-config en la unidad principal antes y después de la interrupción de HA:

| Unidad primaria/en espera antes de la<br>interrupción de HA                                                                      | Unidad primaria después de la interrupción de<br>HA                                                                                                    |
|----------------------------------------------------------------------------------------------------|----------------------------------------------------------------------------------------------------|
| > show running-config<br>: Guardado<br>:                                                                                         | > INFO: Esta unidad se encuentra actualmente<br>en estado de espera. Al inhabilitar la<br>conmutación por fallas, esta unidad<br>permanecerá en estado de espera. |
| : Número de serie: FLM1949C5RR<br>: Hardware: FPR4K-SM-24, 73850 MB de RAM,<br>CPU Xeon serie E5 2200 MHz, 2 CPU (48<br>núcleos) | > show running-config<br>: Guardado<br>:                                                                                                    |
| NGFW versión 7.2.8<br>!<br>bostnamo fironowor                                                                                    | : Número de serie: FLM1949C5RR<br>: Hardware: FPR4K-SM-24, 73850 MB de RAM,<br>CPU Xeon serie E5 2200 MHz, 2 CPU (48                                              |
| enable password ***** encryption                                                                                                 | núcleos)<br>:                                                                                                    |
| service-module 0 keepalive-timeout 4<br>service-module 0 keepalive-counter 6                                                     | NGFW versión 7.2.8<br>!                                                                                                    |
| names<br>no mac-address auto                                                                                                    | hostname firepower<br>enable password ***** encryption<br>strong-encryption-disable                                                                               |
| !<br>interface Port-channel2                                                                                                    | service-module 0 keepalive-timeout 4<br>service-module 0 keepalive-counter 6                                                                                      |
| no name if                                                                                                    | names                                                                                                    |
| manual de CTS<br>propagate sgt preserve-untag                                                                                    | no mac-address auto                                                                                                    |
| no security-level                                                                                                    | interface Port-channel2                                                                                                    |
| sin dirección de IP<br>!                                                                                                    | apagado<br>no name if                                                                                                    |
| interface Port-channel2.202<br>vlan 202                                                                                          | no security-level<br>sin dirección de IP<br>I                                                                                                    |
| manual de CTS                                                                                                    | interface Port-channel3<br>apagado                                                                                                    |
| policy static sgt disabled trusted<br>security-level 0                                                                           | no name if<br>no security-level                                                                                                    |
| ip address 192.168.76.10 255.255.255.0 standby 192.168.76.11                                                                     | sin dirección de IP<br>!                                                                                                    |
| !<br>interface Port-channel3                                                                                                    | interfaz Ethernet1/1<br>solo de administración                                                                                                    |
| description LAN/STATE Failover Interface <pre>!</pre>                                                                            | apagado<br>no name if                                                                                                    |
| interfaz Ethernet1/1<br>solo de administración                                                                                   | no security-level<br>sin dirección de IP                                                                                                    |

| manual de CTS                                  | Interface Ethernet1/4                        |
|------------------------------------------------|----------------------------------------------|
| propagate sgt preserve-untag                   | apagado                                      |
| policy static sgt disabled trusted             | no name if                                   |
| security-level 0                               | no security-level                            |
| sin dirección de IP                            | sin dirección de IP                          |
| !                                              |                                              |
| interface Ethernet1/4                          | ftp mode passive                             |
| nameif Inside                                  | ngips conn-match vlan-id                     |
| manual de CTS                                  | object-group-search access-control           |
| propagate sgt preserve-untag                   | access-group CSM_FW_ACL_global               |
| policy static sgt disabled trusted             | access-list CSM_FW_ACL_ remark rule-id       |
| security-level 0                               | 9998: PREFILTER POLICY: Default Tunnel and   |
| ip address 192.168.75.10 255.255.255.0 standby | Priority Policy                              |
| 192.168.75.11                                  | access-list CSM_FW_ACL_remark rule-id 9998:  |
| !                                              | RULE: DEFAULT TUNNEL ACTION RULE             |
| ftp mode passive                               | access-list CSM_FW_ACL_ advanced permit      |
| ngips conn-match vlan-id                       | ipinip any any rule-id 9998                  |
| object-group-search access-control             | access-list CSM_FW_ACL_ advanced permit      |
| access-group CSM_FW_ACL_global                 | udp any eq 3544 any range 1025 65535 rule-id |
| access-list CSM_FW_ACL_ remark rule-id 9998:   | 9998                                         |
| PREFILTER POLICY: Default Tunnel and Priority  | access-list CSM_FW_ACL_ advanced permit      |
| Policy                                         | udp any range 1025 65535 any eq 3544 rule-id |
| access-list CSM_FW_ACL_remark rule-id 9998:    | 9998                                         |
| RULE: DEFAULT TUNNEL ACTION RULE               | access-list CSM_FW_ACL_ advanced permit 41   |
| access-list CSM_FW_ACL_ advanced permit        | any any rule-id 9998                         |
| ipinip any any rule-id 9998                    | access-list CSM_FW_ACL_ advanced permit      |
| access-list CSM_FW_ACL_ advanced permit udp    | gre any any rule-id 9998                     |
| any eq 3544 any range 1025 65535 rule-id 9998  | access-list CSM_FW_ACL_remark rule-id        |
| access-list CSM_FW_ACL_ advanced permit udp    | 268439552: ACCESS POLICY: acp_simple -       |
| any range 1025 65535 any eq 3544 rule-id 9998  | Obligatorio                                  |
| access-list CSM_FW_ACL_ advanced permit 41     | access-list CSM_FW_ACL_remark rule-id        |
| any any rule-id 9998                           | 268439552: L7 RULE: rule1                    |
| access-list CSM_FW_ACL_ advanced permit gre    | access-list CSM_FW_ACL_ advanced permit ip   |
| any any rule-id 9998                           | any any rule-id 268439552                    |
| access-list CSM_FW_ACL_ remark rule-id         | !                                            |
| 268434433: ACCESS POLICY: acp_simple -         | tcp-map UM_STATIC_TCP_MAP                    |
| Default                                        | tcp-options range 6 7 allow                  |
| access-list CSM_FW_ACL_ remark rule-id         | tcp-options range 9 18 allow                 |
| 268434433: L4 RULE: DEFAULT ACTION RULE        | tcp-options range 20 255 allow               |
| access-list CSM_FW_ACL_ advanced permit ip     | urgente-flag allow                           |
| any any rule-id 268434433                      | !                                            |
| !                                              | no pager                                     |
| tcp-map UM_STATIC_TCP_MAP                      | ningún mensaje de registro 106015            |
| tcp-options range 6 7 allow                    | ningún mensaje de registro 313001            |
| tcp-options range 9 18 allow                   | ningún mensaje de registro 313008            |
|                                                |                                              |

| tcp-options range 20 255 allow<br>urgente-flag allow<br>!<br>no pager<br>ningún mensaje de registro 106015<br>ningún mensaje de registro 313008<br>ningún mensaje de registro 106023<br>ningún mensaje de registro 710003<br>ningún mensaje de registro 302015<br>ningún mensaje de registro 302015<br>ningún mensaje de registro 302014<br>ningún mensaje de registro 302013<br>ningún mensaje de registro 302017<br>ningún mensaje de registro 302017<br>ningún mensaje de registro 302021<br>ningún mensaje de registro 302021<br>ningún mensaje de registro 302020<br>mtu Outside 1500<br>mtu diagnostic 1500<br>mtu lnside 1500<br>failover<br>failover lan unit primary<br>failover lan unit primary<br>failover replication http<br>failover mac address Ethernet1/4<br>aaaa.bbbb.1111 aaaa.bbbb.2222<br>failover mac address Port-channel2.202<br>aaaa.bbb.3333 aaaa.bbbb.4444<br>failover link FOVER Port-channel3<br>failover interface ip FOVER 172.16.51.1<br>255.255.255.0 standby 172.16.51.2<br><salida omitida=""></salida> | ningún mensaje de registro 106023<br>ningún mensaje de registro 710003<br>ningún mensaje de registro 302015<br>ningún mensaje de registro 302013<br>ningún mensaje de registro 302018<br>ningún mensaje de registro 302017<br>ningún mensaje de registro 302021<br>ningún mensaje de registro 302020<br>ningún mensaje de registro 302020<br>ningún failover<br><salida omitida=""></salida> |
|----------------------------------------------------------------------------------------------------|----------------------------------------------------------------------------------------------------|
| Unidad secundaria/activa antes de la                                                                                                    | Unidad secundaria después de la interrupción                                                                                                    |
| interrupción de HA                                                                                                    | de HA                                                                                                    |
| > show running-config<br>: Guardado<br>:                                                                                                    | > show running-config<br>: Guardado                                                                                                    |
| : Número de serie: FLM2108V9YG                                                                                                    | :                                                                                                    |
| : Hardware: FPR4K-SM-24, 73850 MB de RAM,                                                                                                    | : Número de serie: FLM2108V9YG                                                                                                    |
| CPU Xeon serie E5 2200 MHz, 2 CPU (48                                                                                                    | : Hardware: FPR4K-SM-24, 73850 MB de RAM,                                                                                                    |

| núcleos)                                 | CPU Xeon serie E5 2200 MHz, 2 CPU (48  |
|------------------------------------------|----------------------------------------|
|                                          | nucleos)                               |
| NGFW version 7.2.8                       |                                        |
| !                                        | NGEVV Version 7.2.8                    |
| nostname firepower                       | !<br>haataama firanawar                |
| enable password encryption               |                                        |
| strong-encryption-disable                | enable password encryption             |
| service-module 0 keepalive counter 6     | strong-encryption-disable              |
|                                          | service-module 0 keepalive-timeout 4   |
| names<br>no mae addross auto             |                                        |
|                                          | names                                  |
| !                                        |                                        |
| interface Port-channel2                  | !                                      |
| no name if                               | interface Port-channel2                |
| no security-level                        | no name if                             |
| sin dirección de IP                      | no security-level                      |
| !                                        | sin dirección de IP                    |
| interface Port-channel2.202              | !                                      |
| vlan 202                                 | interface Port-channel2.202            |
| nameif Outside                           | vlan 202                               |
| manual de CTS                            | nameif Outside                         |
| propagate sgt preserve-untag             | manual de CTS                          |
| policy static sgt disabled trusted       | propagate sgt preserve-untag           |
| security-level 0                         | policy static sgt disabled trusted     |
| ip address 192.168.76.10 255.255.255.0   | security-level 0                       |
| standby 192.168.76.11                    | ip address 192.168.76.10 255.255.255.0 |
| !                                        | standby 192.168.76.11                  |
| interface Port-channel3                  | !                                      |
| description LAN/STATE Failover Interface | interface Port-channel3                |
| i                                        | no name if                             |
| interfaz Ethernet1/1                     | no security-level                      |
| solo de administración                   | sin dirección de IP                    |
| nameif diagnostic                        | !                                      |
| security-level 0                         | interfaz Ethernet1/1                   |
| sin dirección de IP                      | solo de administración                 |
| !                                        | nameif diagnostic                      |
| interface Ethernet1/4                    | security-level 0                       |
| nameif Inside                            | sin dirección de IP                    |
| security-level 0                         | !                                      |
| ip address 192.168.75.10 255.255.255.0   | interface Ethernet1/4                  |
| standby 192.168.75.11                    | nameif Inside                          |
|                                          | security-level 0                       |
| ttp mode passive                         | ip address 192.168.75.10 255.255.255.0 |
| ngips conn-match vlan-id                 | standby 192.168.75.11                  |
| object-group-search access-control       | !                                      |

|                                                      | fta mada pasaiya                                     |  |  |
|------------------------------------------------------|------------------------------------------------------|--|--|
| access-group CSIVI_FVV_ACL_groupal                   | nc mode passive                                      |  |  |
| DEFU TED DOLLOV: Default Tuppel and                  |                                                      |  |  |
| PREFILTER FOLICT. Delault Turliner and               | object-group-search access-control                   |  |  |
| Priority Policy                                      | access-group CSIVI_FVV_ACL_global                    |  |  |
| access-list CSIVI_FVV_ACL_remark rule-id 9998:       | access-list CSIVI_FW_ACL_ remark rule-id 9998:       |  |  |
| RULE: DEFAULT TUNNEL ACTION RULE                     |                                                      |  |  |
| access-list CSIVI_FVV_ACL_ advanced permit           | Priority Policy                                      |  |  |
| Ipinip any any rule-id 9998                          |                                                      |  |  |
|                                                      | RULE: DEFAULT TUNNEL ACTION RULE                     |  |  |
| ludp any eq 3544 any range 1025 65535 rule-id        | access-list CSIVI_FVV_ACL_ advanced permit           |  |  |
|                                                      | Ipinip any any rule-id 9998                          |  |  |
| access-list CSM_FW_ACL_ advanced permit              | access-list CSM_FW_ACL_ advanced permit              |  |  |
| udp any range 1025 65535 any eq 3544 rule-id<br>9998 | udp any eq 3544 any range 1025 65535 rule-id<br>9998 |  |  |
| access-list CSM_FW_ACL_ advanced permit 41           | access-list CSM_FW_ACL_ advanced permit              |  |  |
| any any rule-id 9998                                 | udp any range 1025 65535 any eq 3544 rule-id         |  |  |
| access-list CSM_FW_ACL_ advanced permit gre          | 9998                                                 |  |  |
| any any rule-id 9998                                 | access-list CSM_FW_ACL_ advanced permit 41           |  |  |
| access-list CSM_FW_ACL_remark rule-id                | any any rule-id 9998                                 |  |  |
| 268439552: ACCESS POLICY: acp_simple -               | access-list CSM_FW_ACL_ advanced permit gre          |  |  |
| Obligatorio                                          | any any rule-id 9998                                 |  |  |
| access-list CSM_FW_ACL_remark rule-id                | access-list CSM_FW_ACL_remark rule-id                |  |  |
| 268439552: L7 RULE: rule1                            | 268439552: ACCESS POLICY: acp_simple -               |  |  |
| access-list CSM_FW_ACL_ advanced permit ip           | Obligatorio                                          |  |  |
| any any rule-id 268439552                            | access-list CSM_FW_ACL_remark rule-id                |  |  |
| !                                                    | 268439552: L7 RULE: rule1                            |  |  |
| tcp-map UM_STATIC_TCP_MAP                            | access-list CSM_FW_ACL_ advanced permit ip           |  |  |
| tcp-options range 6 7 allow                          | any any rule-id 268439552                            |  |  |
| tcp-options range 9 18 allow                         | !                                                    |  |  |
| tcp-options range 20 255 allow                       | tcp-map UM_STATIC_TCP_MAP                            |  |  |
| urgente-flag allow                                   | tcp-options range 6 7 allow                          |  |  |
| !                                                    | tcp-options range 9 18 allow                         |  |  |
| no pager                                             | tcp-options range 20 255 allow                       |  |  |
| ningún mensaje de registro 106015                    | urgente-flag allow                                   |  |  |
| ningún mensaje de registro 313001                    | !                                                    |  |  |
| ningún mensaje de registro 313008                    | no pager                                             |  |  |
| ningún mensaje de registro 106023                    | ningún mensaje de registro 106015                    |  |  |
| ningún mensaje de registro 710003                    | ningún mensaje de registro 313001                    |  |  |
| ningún mensaje de registro 106100                    | ningún mensaje de registro 313008                    |  |  |
| ningún mensaje de registro 302015                    | ningún mensaje de registro 106023                    |  |  |
| ningún mensaje de registro 302014                    | ningún mensaje de registro 710003                    |  |  |
| ningún mensaje de registro 302013                    | ningún mensaje de registro 106100                    |  |  |
| ningún mensaje de registro 302018                    | ningún mensaje de registro 302015                    |  |  |
| ningún mensaje de registro 302017                    | ningún mensaje de registro 302014                    |  |  |
| ningún mensaje de registro 302016                    | ningún mensaje de registro 302013                    |  |  |
| ningún mensaje de registro 302021                    | ningún mensaje de registro 302018                    |  |  |
|                                                      |                                                      |  |  |

Т

ſ

| ningún mensaje de registro 302020          | ningún mensaje de registro 302017   |
|--------------------------------------------|-------------------------------------|
| mtu Outside 1500                           | ningún mensaje de registro 302016   |
| mtu diagnostic 1500                        | ningún mensaje de registro 302021   |
| mtu Inside 1500                            | ningún mensaje de registro 302020   |
| failover                                   | mtu Outside 1500                    |
| failover lan unit secondary                | mtu diagnostic 1500                 |
| failover lan interface FOVER Port-channel3 | mtu Inside 1500                     |
| failover replication http                  | ningún failover                     |
| failover link FOVER Port-channel3          | no monitor-interface Outside        |
| failover interface ip FOVER 172.16.51.1    | no monitor-interface service-module |
| 255.255.255.0 standby 172.16.51.2          |                                     |
|                                            | <salida omitida=""></salida>        |
| <salida omitida=""></salida>               |                                     |
|                                            |                                     |

Puntos principales a tener en cuenta para la interrupción de HA:

| Unidad principal/en espera                                                                                                  | Unidad secundaria/activa                                                                                                    |
|----------------------------------------------------------------------------------------------------|----------------------------------------------------------------------------------------------------|
| <ul> <li>Se elimina toda la configuración de conmutación por error.</li> <li>Se elimina toda la configuración IP</li> </ul> | <ul> <li>Se elimina toda la configuración de conmutación por error.</li> <li>Las IP en espera permanecen, pero se eliminan en la siguiente implementación</li> </ul> |

Paso 5. Después de finalizar esta tarea, vuelva a crear el par de HA.

# Tarea 6. Eliminar un par HA

Esta tarea se basa en una configuración de HA en 41xx con el software 7.2.8. En este caso, inicialmente los dispositivos se encontraban en estos estados:

- Principal/En espera
- Secundario/Activo

Tarea requerida:

En el FMC, elimine el par de conmutación por fallo.

Solución:

Paso 1. Elija el icono como se muestra en la imagen:

| • • | FTD4120-HA<br>High Availability                                |                         |       |                                     |                       |            |    | Switch Active Peer                                 |
|-----|----------------------------------------------------------------|-------------------------|-------|-------------------------------------|-----------------------|------------|----|----------------------------------------------------|
|     | FTD4100-5(Primary, Standby) Short 3<br>10.62,148,188 - Routed  | Firepower 4120 with FTD | 7.2.8 | EP4100-5:443<br>Security Module - 1 | Base, Threat (2 more) | acp_simple | «Ş | Force refresh node status  Delete  Revert Uppracte |
|     | FTD4100-6(Secondary, Active) Snort 3<br>10.62.148.191 - Routed | Firepower 4120 with FTD | 7.2.8 | FP4100-6:443<br>Security Module - 1 | Base, Threat (2 more) | acp_simple | 45 | Health Monitor<br>Troubleshoot Files               |

Paso 2. Verifique la notificación y confirme como se muestra en la imagen:

г

| Confirm Delete                                                                                                    |  |
|----------------------------------------------------------------------------------------------------|--|
| Are you sure you want to delete the high availability, "FTD4120-HA"?<br>Deleting the pair from the Firewall Management Center does not disable high availability at the<br>device level. The devices will continue to operate as an Active/Standby pair until you disable high<br>availability for each unit using the CLI: "configure high-availability disable" |  |
| No Yes                                                                                                    |  |

Paso 3. Después de eliminar la HA, ambos dispositivos no están registrados (se eliminan) de la FMC.

El resultado de show running-config de la CLI de LINA es el que se muestra en la siguiente tabla:

| Unidad principal (en espera)              | Unidad secundaria (activa)                |
|-------------------------------------------|-------------------------------------------|
| > show running-config                     | > show running-config                     |
| : Guardado                                | : Guardado                                |
| :                                         | :                                         |
| : Número de serie: FLM1949C5RR            | : Número de serie: FLM2108V9YG            |
| : Hardware: FPR4K-SM-24, 73853 MB de RAM, | : Hardware: FPR4K-SM-24, 73853 MB de RAM, |
| CPU Xeon serie E5 2200 MHz, 2 CPU (48     | CPU Xeon serie E5 2200 MHz, 2 CPU (48     |
| núcleos)                                  | núcleos)                                  |
|                                           |                                           |
| NGFW versión 7.2.8                        | NGFW versión 7.2.8                        |
| !                                         | !                                         |
| hostname Firepower-module1                | hostname Firepower-module1                |
| enable password ***** encryption          | enable password ***** encryption          |
| strong-encryption-disable                 | strong-encryption-disable                 |
| no asp inspect-dp ack-passthrough         | no asp inspect-dp ack-passthrough         |
| service-module 0 keepalive-timeout 4      | service-module 0 keepalive-timeout 4      |
| service-module 0 keepalive-counter 6      | service-module 0 keepalive-counter 6      |
| names                                     | names                                     |

| no mac-address auto                           | no mac-address auto                           |
|-----------------------------------------------|-----------------------------------------------|
|                                               |                                               |
| linterface Port-channel2                      | interface Port-channel2                       |
| no name if                                    | no name if                                    |
| no security-level                             | no security-level                             |
| sin dirección de IP                           | sin dirección de IP                           |
| !                                             | !                                             |
| interface Port-channel2.202                   | interface Port-channel2.202                   |
| vlan 202                                      | vlan 202                                      |
| nameif NET202                                 | nameif NET202                                 |
| manual de CTS                                 | manual de CTS                                 |
| propagate sgt preserve-untag                  | propagate sgt preserve-untag                  |
| policy static sgt disabled trusted            | policy static sgt disabled trusted            |
| security-level 0                              | security-level 0                              |
| ip address 172.16.202.1 255.255.255.0 standby | ip address 172.16.202.1 255.255.255.0 standby |
| 172.16.202.2                                  | 172.16.202.2                                  |
|                                               |                                               |
| interface Port-channel2.203                   | interface Port-channel2.203                   |
| vlan 203                                      | vlan 203                                      |
| nameit NE1203                                 | nameit NE I 203                               |
| manual de CTS                                 | manual de CTS                                 |
| propagate sgt preserve-untag                  | propagate sgt preserve-untag                  |
| policy static sgt disabled trusted            | policy static set disabled trusted            |
| in address 172 16 203 1 255 255 255 0 standby | in address 172 16 203 1 255 255 255 0 standby |
| 172 16 203 2                                  | 172 16 203 2                                  |
| 1                                             | 1                                             |
| interface Port-channel3                       | interface Port-channel3                       |
| description LAN/STATE Failover Interface      | description LAN/STATE Failover Interface      |
|                                               |                                               |
| interfaz Ethernet1/1                          | interfaz Ethernet1/1                          |
| solo de administración                        | solo de administración                        |
| nameif diagnostic                             | nameif diagnostic                             |
| manual de CTS                                 | manual de CTS                                 |
| propagate sgt preserve-untag                  | propagate sgt preserve-untag                  |
| policy static sgt disabled trusted            | policy static sgt disabled trusted            |
| security-level 0                              | security-level 0                              |
| sin dirección de IP                           | sin dirección de IP                           |
| !                                             |                                               |
| interface Ethernet1/4                         | interface Ethernet1/4                         |
|                                               | namelt NE 1204                                |
| manual de CIS                                 | manual de CIS                                 |
| propagate sgt preserve-untag                  | propagate sgt preserve-untag                  |
| policy static sgt disabled trusted            | policy static sgl disabled trusted            |
|                                               |                                               |

| ip address 172.16.204.1 255.255.255.0 standby | ip address 172.16.204.1 255.255.255.0 standby |
|-----------------------------------------------|-----------------------------------------------|
| 172.16.204.2                                  | 172.16.204.2                                  |
| !                                             | !                                             |
| ftp mode passive                              | ftp mode passive                              |
| ngips conn-match vlan-id                      | ngips conn-match vlan-id                      |
| no object-group-search access-control         | no object-group-search access-control         |
| access-group CSM_FW_ACL_global                | access-group CSM_FW_ACL_global                |
| access-list CSM_FW_ACL_ remark rule-id 9998:  | access-list CSM_FW_ACL_ remark rule-id 9998:  |
| PREFILTER POLICY: Default Tunnel and          | PREFILTER POLICY: Default Tunnel and          |
| Priority Policy                               | Priority Policy                               |
| access-list CSM_FW_ACL_remark rule-id 9998:   | access-list CSM_FW_ACL_remark rule-id 9998:   |
| RULE: DEFAULT TUNNEL ACTION RULE              | RULE: DEFAULT TUNNEL ACTION RULE              |
| access-list CSM_FW_ACL_ advanced permit       | access-list CSM_FW_ACL_ advanced permit       |
| ipinip any any rule-id 9998                   | ipinip any any rule-id 9998                   |
| access-list CSM_FW_ACL_ advanced permit       | access-list CSM_FW_ACL_ advanced permit       |
| udp any eq 3544 any range 1025 65535 rule-id  | udp any eq 3544 any range 1025 65535 rule-id  |
| 9998                                          | 9998                                          |
| access-list CSM_FW_ACL_ advanced permit       | access-list CSM_FW_ACL_ advanced permit       |
| udp any range 1025 65535 any eq 3544 rule-id  | udp any range 1025 65535 any eq 3544 rule-id  |
| 9998                                          | 9998                                          |
| access-list CSM_FW_ACL_ advanced permit 41    | access-list CSM_FW_ACL_ advanced permit 41    |
| any any rule-id 9998                          | any any rule-id 9998                          |
| access-list CSM_FW_ACL_ advanced permit gre   | access-list CSM_FW_ACL_ advanced permit gre   |
| any any rule-id 9998                          | any any rule-id 9998                          |
| access-list CSM_FW_ACL_ remark rule-id        | access-list CSM_FW_ACL_ remark rule-id        |
| 268434433: ACCESS POLICY: acp_simple -        | 268434433: ACCESS POLICY: acp_simple -        |
| Default                                       | Default                                       |
| access-list CSM_FW_ACL_ remark rule-id        | access-list CSM_FW_ACL_ remark rule-id        |
| 268434433: L4 RULE: DEFAULT ACTION            | 268434433: L4 RULE: DEFAULT ACTION            |
| RULE                                          | RULE                                          |
| access-list CSM_FW_ACL_ advanced permit ip    | access-list CSM_FW_ACL_ advanced permit ip    |
| any any rule-id 268434433                     | any any rule-id 268434433                     |
| !                                             | !                                             |
| tcp-map UM_STATIC_TCP_MAP                     | tcp-map UM_STATIC_TCP_MAP                     |
| tcp-options range 6 7 allow                   | tcp-options range 6 7 allow                   |
| tcp-options range 9 18 allow                  | tcp-options range 9 18 allow                  |
| tcp-options range 20 255 allow                | tcp-options range 20 255 allow                |
| tcp-options md5 clear                         | tcp-options md5 clear                         |
| urgente-flag allow                            | urgente-flag allow                            |
|                                               |                                               |
| no pager                                      | no pager                                      |
| ningun mensaje de registro 106015             | Iningun mensaje de registro 106015            |
| ningun mensaje de registro 313001             | ningun mensaje de registro 313001             |
| ningun mensaje de registro 313008             | ningun mensaje de registro 313008             |
| ningun mensaje de registro 106023             | ningun mensaje de registro 106023             |
| Iningun mensaje de registro 710003            | Iningun mensaje de registro 710003            |
|                                               |                                               |

ningún mensaje de registro 106100 ningún mensaje de registro 302015 ningún mensaje de registro 302014 ningún mensaje de registro 302013 ningún mensaje de registro 302018 ningún mensaje de registro 302017 ningún mensaje de registro 302016 ningún mensaje de registro 302021 ningún mensaje de registro 302020 mtu NET202 1500 mtu NET203 1500 mtu diagnostic 1500 mtu NET204 1500 failover failover lan unit primary failover lan interface FOVER Port-channel3 failover replication http failover link FOVER Port-channel3 failover interface ip FOVER 172.16.51.1 255.255.255.0 standby 172.16.51.2 monitor-interface NET202 monitor-interface NET203 icmp unreachable rate-limit 1 burst-size 1 <salida omitida> > show ip Direcciones IP del sistema: Nombre de interfaz Dirección IP Método de máscara de subred Port-channel2.202 NET202 172.16.202.1 255.255.255.0 CONFIG Port-channel2.203 NET203 172.16.203.1 255.255.255.0 CONFIG Port-channel3 FOVER 172.16.51.1 255.255.255.0 unset Ethernet1/4 NET204 172.16.204.1 255.255.255.0 CONFIG Direcciones IP actuales: Nombre de interfaz Dirección IP Método de máscara de subred Port-channel2.202 NET202 172.16.202.2 255.255.255.0 CONFIG Port-channel2.203 NET203 172.16.203.2 255.255.255.0 CONFIG

ningún mensaje de registro 106100 ningún mensaje de registro 302015 ningún mensaje de registro 302014 ningún mensaje de registro 302013 ningún mensaje de registro 302018 ningún mensaje de registro 302017 ningún mensaje de registro 302016 ningún mensaje de registro 302021 ningún mensaje de registro 302020 mtu NET202 1500 mtu NET203 1500 mtu diagnostic 1500 mtu NET204 1500 failover failover lan unit secondary failover lan interface FOVER Port-channel3 failover replication http failover link FOVER Port-channel3 failover interface ip FOVER 172.16.51.1 255.255.255.0 standby 172.16.51.2 monitor-interface NET202 monitor-interface NET203 icmp unreachable rate-limit 1 burst-size 1 <salida omitida> > show ip Direcciones IP del sistema: Nombre de interfaz Dirección IP Método de máscara de subred Port-channel2.202 NET202 172.16.202.1 255.255.255.0 CONFIG Port-channel2.203 NET203 172.16.203.1 255.255.255.0 CONFIG Port-channel3 FOVER 172.16.51.1 255.255.255.0 unset Ethernet1/4 NET204 172.16.204.1

255.255.255.0 CONFIG Direcciones IP actuales: Nombre de interfaz Dirección IP Método de máscara de subred Port-channel2.202 NET202 172.16.202.1 255.255.255.0 CONFIG Port-channel2.203 NET203 172.16.203.1 255.255.255.0 CONFIG

| Port-channel3 FOVER 172.16.51.1                         | Port-channel3 FOVER 172.16.51.2                         |
|---------------------------------------------------------|---------------------------------------------------------|
| 255.255.255.0 unset                                     | 255.255.255.0 unset                                     |
| Ethernet1/4 NET204 172.16.204.2                         | Ethernet1/4 NET204 172.16.204.1                         |
| 255.255.255.0 CONFIG                                    | 255.255.255.0 CONFIG                                    |
| > show failover                                         | > show failover                                         |
| Conmutación por error activada                          | Conmutación por error activada                          |
| Failover LAN Interface: FOVER Port-channel3             | Failover LAN Interface: FOVER Port-channel3             |
| (up)                                                    | (up)                                                    |
| Volver a conectar el tiempo de espera 0:00:00           | Volver a conectar el tiempo de espera 0:00:00           |
| Frecuencia de sondeo de unidad 1 segundos,              | Frecuencia de sondeo de unidad 1 segundos,              |
| tiempo de espera 15 segundos                            | tiempo de espera 15 segundos                            |
| Interface Poll frequency 5 seconds, holdtime 25 seconds | Interface Poll frequency 5 seconds, holdtime 25 seconds |
| Política de interfaz 1                                  | Política de interfaz 1                                  |
| Interfaces supervisadas 4 de 1291 como                  | Interfaces supervisadas 4 de 1291 como                  |
| máximo                                                  | máximo                                                  |
| Intervalo de notificación de movimiento de              | Intervalo de notificación de movimiento de              |
| dirección MAC no definido                               | dirección MAC no definido                               |
| failover replication http                               | failover replication http                               |
| Versión: Nuestra 9.18(4)210, Mate 9.18(4)210            | Versión: Nuestra 9.18(4)210, Mate 9.18(4)210            |
| Número de serie: Nuestro FLM1949C5RR, Mate              | Número de serie: Nuestro FLM2108V9YG, Mate              |
| Última conmutación por error a las: 13:56:37            | Última conmutación por error a las: 13:42:35            |
| UTC 16 de julio de 2024                                 | UTC 16 de julio de 2024                                 |
| Este host: principal - preparado para el modo de        | Este host: Secundario - Activo                          |
| espera                                                  | Tiempo activo: 70312 (s)                                |
| Tiempo activo: 0 (s)                                    | Ranura 0: estado de UCSB-B200-M3-U hw/sw                |
| Ranura 0: estado de UCSB-B200-M3-U hw/sw                | rev (0.0/9.18(4)210) (Up Sys)                           |
| rev (0.0/9.18(4)210) (Up Sys)                           | Interfaz NET202 (172.16.202.1): Normal                  |
| (supervisada)                                           | Interfaz NET203 (172.16.203.1): Normal                  |
| Interface NET203 (172.16.203.2): Normal                 | (supervisada)                                           |
| (Monitored)                                             | Diagnóstico de interfaz (0.0.0.0): Normal (en           |
| Diagnóstico de interfaz (0.0.0.0): Normal (en           | espera)                                                 |
| espera)                                                 | Interfaz NET204 (172.16.204.1): Normal                  |
| Interfaz NET204 (172.16.204.2): Normal                  | (supervisada)                                           |
| (supervisada)                                           | slot 1: estado de snort rev (1.0) (up)                  |
| slot 2: diskstatus rev (1.0) status (up)                | Otro host: principal - preparado para el modo de        |
| Otro host: secundario - Activo                          | espera                                                  |
| Tiempo activo: 70293 (s)                                | Tiempo activo: 0 (s)                                    |
| Interfaz NET202 (172.16.202.1): Normal                  | Ranura 0: estado de UCSB-B200-M3-U hw/sw                |
| (supervisada)                                           | rev (0.0/9.18(4)210) (Up Svs)                           |
| Interfaz NET203 (172.16.203.1): Normal                  | Interfaz NET202 (172.16.202.2): Normal                  |

| (supervisada)                                 | (supervisada)                                 |
|-----------------------------------------------|-----------------------------------------------|
| Diagnóstico de interfaz (0.0.0.0): Normal (en | Interface NET203 (172.16.203.2): Normal       |
| espera)                                       | (Monitored)                                   |
| Interfaz NET204 (172.16.204.1): Normal        | Diagnóstico de interfaz (0.0.0.0): Normal (en |
| (supervisada)                                 | espera)                                       |
| slot 1: estado de snort rev (1.0) (up)        | Interfaz NET204 (172.16.204.2): Normal        |
| slot 2: diskstatus rev (1.0) status (up)      | (supervisada)                                 |
|                                               | slot 1: estado de snort rev (1.0) (up)        |
| <salida omitida=""></salida>                  | slot 2: diskstatus rev (1.0) status (up)      |
|                                               |                                               |
|                                               | <salida omitida=""></salida>                  |
|                                               |                                               |

Paso 4. Ambos dispositivos FTD no estaban registrados en el FMC:

<#root>

## > show managers

No managers configured.

Principales puntos a tener en cuenta para la opción Desactivar HA en FMC:

| Unidad primaria                                                  | Unidad secundaria                                                |
|------------------------------------------------------------------|------------------------------------------------------------------|
| El dispositivo se elimina de la FMC.                             | El dispositivo se elimina de la FMC.                             |
| No se ha eliminado ninguna configuración del<br>dispositivo FTD. | No se ha eliminado ninguna configuración del<br>dispositivo FTD. |

Escenario 1

Ejecute el comando 'configure high-availability disable' para quitar la configuración de failover del dispositivo FTD activo:

<#root>

configure high-availability disable

?

>

```
Optional parameter to clear interfaces (clear-interfaces) optional parameter to clear interfaces (clear <<r>
```

>

#### configure high-availability disable

High-availability will be disabled. Do you really want to continue? Please enter 'YES' or 'NO':

yes

Successfully disabled high-availability.

## El resultado:

| Unidad principal (ex-Standby)                                        | Unidad secundaria (exactiva)                                  |
|----------------------------------------------------------------------|---------------------------------------------------------------|
|                                                                      |                                                               |
| > INFO: This unit is currently in standby state. By                  | > show failover                                               |
| disabling failover, this unit will remain in standby                 | Failover Off                                                  |
| state.                                                               | Failover unit Secondary                                       |
|                                                                      | Failover LAN Interface: not Configured                        |
|                                                                      | Reconnect timeout 0:00:00                                     |
|                                                                      | Unit Poll frequency 1 seconds, holdtime 15                    |
| > show failover                                                      | seconds                                                       |
| Failover Off (pseudo-Standby)                                        | Interface Poll frequency 5 seconds, holdtime 25               |
| Fallover unit Primary                                                | seconds                                                       |
| Fallover LAN Interface: FUVER Port-channels                          | Interface Policy 1                                            |
| (up)<br>Reconnect timeout 0.00.00                                    | Monitored Interfaces 4 of 1291 maximum                        |
| Unit Poll frequency 1 seconds holdtime 15                            | MAC Address Move Notification Interval not set                |
| seconds                                                              |                                                               |
| Interface Poll frequency 5 seconds, holdtime 25                      |                                                               |
| seconds                                                              | > show ip                                                     |
| Interface Policy 1                                                   | System IP Addresses:                                          |
| Monitored Interfaces 0 of 1291 maximum                               | Interface Name IP address Subnet mask Method                  |
| MAC Address Move Notification Interval not set                       | Port-channel2.202 NET202 172.16.202.1                         |
| failover replication http                                            | 255.255.255.0 CONFIG                                          |
|                                                                      | Port-channel2.203 NET203 172.16.203.1                         |
|                                                                      | 255.255.255.0 CONFIG                                          |
|                                                                      | Ethernet1/4 NET204 172.16.204.1 255.255.255.0                 |
| > snow ip                                                            | CONFIG                                                        |
| System IP Addresses:<br>Interface Name ID address Subnet mask Method | Current IP Addresses:                                         |
| Dort-channel FOVER 172 16 51 1 255 255 255 0                         | Interface Name IP address Subnet mask Method                  |
| 1010-Chamlels FOVER 172.10.51.1 255.255.255.0                        | Port-channel2.202 NE 1202 172.10.202.1                        |
| Current IP Addresses:                                                | 255.255.255.0 CONFIG<br>Port channel? 203 NET203 172 16 203 1 |
| Interface Name IP address Subnet mask Method                         | 255 255 255 0 CONFIG                                          |
| Port-channel3 FOVER 172.16.51.1 255.255.255.0                        | Ethernet1/4 NET204 172.16.204.1 255.255.255.0                 |
| unset                                                                | CONFIG                                                        |
|                                                                      |                                                               |
|                                                                      |                                                               |
| 1                                                                    |                                                               |

| Principal (antiguo en espera)                                                                                       | Secundario (ex activo)                                                                                                    |
|----------------------------------------------------------------------------------------------------|----------------------------------------------------------------------------------------------------|
| > show running-config                                                                                               | > show running-config                                                                                                    |
| : Guardado                                                                                                    | : Guardado                                                                                                    |
| :                                                                                                    | :                                                                                                    |
| : Número de serie: FLM1949C5RR                                                                                      | : Número de serie: FLM2108V9YG                                                                                                    |
| : Hardware: FPR4K-SM-24, 73853 MB de RAM,                                                                           | : Hardware: FPR4K-SM-24, 73853 MB de RAM,                                                                                                    |
| CPU Xeon serie E5 2200 MHz, 2 CPU (48                                                                               | CPU Xeon serie E5 2200 MHz, 2 CPU (48                                                                                                    |
| núcleos)                                                                                                    | núcleos)                                                                                                    |
|                                                                                                    |                                                                                                    |
| NGFW versión 7.2.8                                                                                                  | NGFW versión 7.2.8                                                                                                    |
| I                                                                                                    | I                                                                                                    |
| hostname Firepower-module1                                                                                          | hostname Firepower-module1                                                                                                    |
| enable password ***** encryption                                                                                    | enable password ***** encryption                                                                                                    |
| strong-encryption-disable                                                                                           | strong-encryption-disable                                                                                                    |
| no asp inspect-dp ack-passthrough                                                                                   | no asp inspect-dp ack-passthrough                                                                                                    |
| service-module 0 keepalive-timeout 4                                                                                | service-module 0 keepalive-timeout 4                                                                                                    |
| service-module 0 keepalive-counter 6                                                                                | service-module 0 keepalive-counter 6                                                                                                    |
| names                                                                                                    | names                                                                                                    |
| no mac-address auto                                                                                                 | no mac-address auto                                                                                                    |
| 1                                                                                                    | 1                                                                                                    |
| interface Port-channel2                                                                                             | interface Port-channel2                                                                                                    |
| apagado                                                                                                    | no name if                                                                                                    |
| no name if                                                                                                    | no security-level                                                                                                    |
| no security-level                                                                                                   | sin dirección de IP                                                                                                    |
| lo ip address <- Se eiiminan ias iP                                                                                 | !                                                                                                    |
| !                                                                                                    | interface Port-channel2.202                                                                                                    |
| interface Port-channel3                                                                                             | vlan 202                                                                                                    |
| description LAN/STATE Failover Interface                                                                            | nameif NET202                                                                                                    |
| !                                                                                                    | manual de CTS                                                                                                    |
| interfaz Ethernet1/1<br>solo de administración<br>apagado<br>no name if<br>no security-level<br>sin dirección de IP | propagate sgt preserve-untag<br>policy static sgt disabled trusted<br>security-level 0<br>ip address 172.16.202.1 255.255.255.0 standby<br>172.16.202.2 |
| !                                                                                                    | interface Port-channel2.203                                                                                                    |
| interface Ethernet1/4                                                                                               | vlan 203                                                                                                    |
| apagado                                                                                                    | nameif NET203                                                                                                    |
| no name if                                                                                                    | manual de CTS                                                                                                    |
| no security-level                                                                                                   | propagate sgt preserve-untag                                                                                                    |
| sin dirección de IP                                                                                                 | policy static sgt disabled trusted                                                                                                    |
| !                                                                                                    | security-level 0                                                                                                    |
| ftp mode passive                                                                                                    | ip address 172.16.203.1 255.255.255.0 standby                                                                                                    |
|                                                                                                    |                                                                                                    |

| ngips conn-match vlan-id                     | 172.16.203.2                                  |
|----------------------------------------------|-----------------------------------------------|
| no object-group-search access-control        | !                                             |
| access-group CSM_FW_ACL_global               | interface Port-channel3                       |
| access-list CSM_FW_ACL_ remark rule-id 9998: | no name if                                    |
| PREFILTER POLICY: Default Tunnel and         | no security-level                             |
| Priority Policy                              | sin dirección de IP                           |
| access-list CSM_FW_ACL_remark rule-id 9998:  | !                                             |
| RULE: DEFAULT TUNNEL ACTION RULE             | interfaz Ethernet1/1                          |
| access-list CSM_FW_ACL_ advanced permit      | solo de administración                        |
| ipinip any any rule-id 9998                  | nameif diagnostic                             |
| access-list CSM_FW_ACL_ advanced permit      | manual de CTS                                 |
| udp any eq 3544 any range 1025 65535 rule-id | propagate sgt preserve-untag                  |
| 9998                                         | policy static sgt disabled trusted            |
| access-list CSM_FW_ACL_ advanced permit      | security-level 0                              |
| udp any range 1025 65535 any eq 3544 rule-id | sin dirección de IP                           |
| 9998                                         | !                                             |
| access-list CSM_FW_ACL_ advanced permit 41   | interface Ethernet1/4                         |
| any any rule-id 9998                         | nameif NET204                                 |
| access-list CSM_FW_ACL_ advanced permit gre  | manual de CTS                                 |
| any any rule-id 9998                         | propagate sgt preserve-untag                  |
| access-list CSM_FW_ACL_ remark rule-id       | policy static sgt disabled trusted            |
| 268434433: ACCESS POLICY: acp_simple -       | security-level 0                              |
| Default                                      | ip address 172.16.204.1 255.255.255.0 standby |
| access-list CSM_FW_ACL_ remark rule-id       | 172.16.204.2                                  |
| 268434433: L4 RULE: DEFAULT ACTION           | !                                             |
| RULE                                         | ftp mode passive                              |
| access-list CSM_FW_ACL_ advanced permit ip   | ngips conn-match vlan-id                      |
| any any rule-id 268434433                    | no object-group-search access-control         |
| !                                            | access-group CSM_FW_ACL_global                |
| tcp-map UM_STATIC_TCP_MAP                    | access-list CSM_FW_ACL_ remark rule-id 9998:  |
| tcp-options range 6 7 allow                  | PREFILTER POLICY: Default Tunnel and          |
| tcp-options range 9 18 allow                 | Priority Policy                               |
| tcp-options range 20 255 allow               | access-list CSM_FW_ACL_remark rule-id 9998:   |
| tcp-options md5 clear                        | RULE: DEFAULT TUNNEL ACTION RULE              |
| urgente-flag allow                           | access-list CSM_FW_ACL_ advanced permit       |
| !                                            | ipinip any any rule-id 9998                   |
| no pager                                     | access-list CSM_FW_ACL_ advanced permit       |
| ningún mensaje de registro 106015            | udp any eq 3544 any range 1025 65535 rule-id  |
| ningún mensaje de registro 313001            | 9998                                          |
| ningún mensaje de registro 313008            | access-list CSM_FW_ACL_ advanced permit       |
| ningún mensaje de registro 106023            | udp any range 1025 65535 any eq 3544 rule-id  |
| ningún mensaje de registro 710003            | 9998                                          |
| ningún mensaje de registro 106100            | access-list CSM_FW_ACL_ advanced permit 41    |
| ningún mensaje de registro 302015            | any any rule-id 9998                          |
| ningún mensaje de registro 302014            | access-list CSM_FW_ACL_ advanced permit gre   |
| ningún mensaje de registro 302013            | any any rule-id 9998                          |
|                                              |                                               |

| ningún mensaje de registro 302018          | access-list CSM_FW_ACL_ remark rule-id     |
|--------------------------------------------|--------------------------------------------|
| ningún mensaje de registro 302017          | 268434433: ACCESS POLICY: acp_simple -     |
| ningún mensaje de registro 302016          | Default                                    |
| ningún mensaje de registro 302021          | access-list CSM_FW_ACL_ remark rule-id     |
| ningún mensaje de registro 302020          | 268434433: L4 RULE: DEFAULT ACTION         |
| ningún failover                            | RULE                                       |
| failover lan unit primary                  | access-list CSM_FW_ACL_ advanced permit ip |
| failover lan interface FOVER Port-channel3 | any any rule-id 268434433                  |
| failover replication http                  | <u> </u>                                   |
| failover link FOVER Port-channel3          | tcp-map UM_STATIC_TCP_MAP                  |
| failover interface ip FOVER 172.16.51.1    | tcp-options range 6 7 allow                |
| 255.255.255.0 standby 172.16.51.2          | tcp-options range 9 18 allow               |
| no monitor-interface service-module        | tcp-options range 20 255 allow             |
|                                            | tcp-options md5 clear                      |
| <salida omitida=""></salida>               | urgente-flag allow                         |
|                                            | !                                          |
|                                            | no pager                                   |
|                                            | ningún mensaje de registro 106015          |
|                                            | ningún mensaje de registro 313001          |
|                                            | ningún mensaje de registro 313008          |
|                                            | ningún mensaje de registro 106023          |
|                                            | ningún mensaje de registro 710003          |
|                                            | ningún mensaje de registro 106100          |
|                                            | ningún mensaje de registro 302015          |
|                                            | ningún mensaje de registro 302014          |
|                                            | ningún mensaje de registro 302013          |
|                                            | ningún mensaje de registro 302018          |
|                                            | ningún mensaje de registro 302017          |
|                                            | ningún mensaje de registro 302016          |
|                                            | ningún mensaje de registro 302021          |
|                                            | ningún mensaje de registro 302020          |
|                                            | mtu NET202 1500                            |
|                                            | mtu NET203 1500                            |
|                                            | mtu diagnostic 1500                        |
|                                            | mtu NET204 1500                            |
|                                            | ningún failover                            |
|                                            | monitor-interface NET202                   |
|                                            | monitor-interface NET203                   |
|                                            | no monitor-interface service-module        |
|                                            |                                            |

Puntos principales que deben tenerse en cuenta para la desactivación de HA de la CLI de FTD activa:

| nidad activa | Unidad en espera |
|--------------|------------------|
|              |                  |

Γ

| • | Se quita la configuración de |  |
|---|------------------------------|--|
|   | conmutación por error        |  |

- Las IP en espera no se eliminan
- Se eliminan las configuraciones de interfaz.
- La configuración de failover no se quita, pero el failover se inhabilita (pseudo-Standby)

En este momento, puede desactivar el HA también en la unidad ex-Standby.

Situación 2 (no recomendado)

Advertencia: Este escenario conduce a una situación Activo/Activo, por lo que no se recomienda. Se muestra solo para la conciencia.

Ejecute el comando 'configure high-availability disable' para quitar la configuración de failover del dispositivo FTD en espera:

<#root>

>

configure high-availability disable

High-availability will be disabled. Do you really want to continue? Please enter 'YES' or 'NO':

YES

Successfully disabled high-availability.

El resultado:

| Principal (antiguo en espera)                                                                                                    | Secundario (activo)                                                                                                    |
|----------------------------------------------------------------------------------------------------|----------------------------------------------------------------------------------------------------|
| <ul> <li>&gt; show failover</li> <li>Conmutación por error desactivada</li> <li>Unidad de failover secundaria</li> <li>Interfaz LAN de conmutación por error: no</li> <li>configurada</li> <li>Volver a conectar el tiempo de espera 0:00:00</li> <li>Frecuencia de sondeo de unidad 1 segundos,</li> <li>tiempo de espera 15 segundos</li> <li>Interface Poll frequency 5 seconds, holdtime 25</li> <li>seconds</li> </ul> | <ul> <li>&gt; show failover</li> <li>Failover On &lt;- Failover no está inhabilitado</li> <li>Unidad de failover secundaria</li> <li>Failover LAN Interface: FOVER Port-channel3<br/>(up)</li> <li>Volver a conectar el tiempo de espera 0:00:00</li> <li>Frecuencia de sondeo de unidad 1 segundos,<br/>tiempo de espera 15 segundos</li> <li>Interface Poll frequency 5 seconds, holdtime 25<br/>seconds</li> </ul> |

| Política de interfaz 1<br>Interfaces supervisadas 4 de 1291 como<br>máximo<br>Intervalo de notificación de movimiento de<br>dirección MAC no definido                                                                                                    | Política de interfaz 1<br>Interfaces supervisadas 4 de 1291 como<br>máximo<br>Intervalo de notificación de movimiento de<br>dirección MAC no definido<br>failover replication http                                                                                                    |
|----------------------------------------------------------------------------------------------------|----------------------------------------------------------------------------------------------------|
| > show ip<br>Direcciones IP del sistema:<br>Nombre de interfaz Dirección IP Método de<br>máscara de subred<br>Port-channel2.202 NET202 172.16.202.1<br>255.255.255.0 manual <- El dispositivo utiliza<br>las mismas IP que el ex-Active!<br>Port-channel2.203 NET203 172.16.203.1<br>255.255.255.0 manual<br>Ethernet1/4 NET204 172.16.204.1<br>255.255.255.0 manual<br>Direcciones IP actuales:<br>Nombre de interfaz Dirección IP Método de<br>máscara de subred<br>Port-channel2.202 NET202 172.16.202.1<br>255.255.255.0 manual<br>Port-channel2.203 NET203 172.16.203.1<br>255.255.255.0 manual<br>Ethernet1/4 NET204 172.16.204.1<br>255.255.255.0 manual<br>Ethernet1/4 NET204 172.16.204.1 | failover replication http<br>Versión: Nuestra 9.18(4)210, Mate 9.18(4)210<br>Número de serie: Nuestro FLM2108V9YG, Mate<br>FLM1949C5RR<br>Última conmutación por error a las: 12:44:06<br>UTC 17 de julio de 2024<br>Este host: Secundario - Activo<br>Tiempo activo: 632 (s)<br>Ranura 0: estado de UCSB-B200-M3-U hw/sw<br>rev (0.0/9.18(4)210) (Up Sys)<br>Diagnóstico de interfaz (0.0.0.0): Normal (en<br>espera)<br>Interfaz NET204 (172.16.204.1): Normal<br>(supervisada)<br>Interfaz NET203 (172.16.203.1): Normal<br>(supervisada)<br>Interfaz NET202 (172.16.202.1): Normal<br>(supervisada)<br>slot 1: estado de snort rev (1.0) (up)<br>slot 2: diskstatus rev (1.0) status (up)<br>Otro host: principal - deshabilitado<br>Tiempo activo: 932 (s)<br>Ranura 0: estado de UCSB-B200-M3-U hw/sw<br>rev (0.0/9.18(4)210) (Up Sys)<br>Diagnóstico de interfaz (0.0.0.0): Desconocido<br>(en espera)<br>Interfaz NET203 (172.16.203.2): Desconocido<br>(supervisado)<br>Interfaz NET202 (172.16.203.2): Desconocido<br>(supervisado)<br>Interfaz NET202 (172.16.202.2): Desconocido<br>(supervisado)<br>Interfaz NET202 (172.16.202.2): Desconocido<br>(supervisado) |

| las mismas IP que el ex-Standby!          |
|-------------------------------------------|
| Port-channel2.203 NET203 172.16.203.1     |
| 255.255.255.0 manual                      |
| Port-channel3 FOVER 172.16.51.1           |
| 255.255.255.0 unset                       |
| Ethernet1/4 NET204 172.16.204.1           |
| 255.255.255.0 manual                      |
| Direcciones IP actuales:                  |
| Nombre de interfaz Dirección IP Método de |
| máscara de subred                         |
| Port-channel2.202 NET202 172.16.202.1     |
| 255.255.255.0 manual                      |
| Port-channel2.203 NET203 172.16.203.1     |
| 255.255.255.0 manual                      |
| Port-channel3 FOVER 172.16.51.2           |
| 255.255.255.0 unset                       |
| Ethernet1/4 NET204 172.16.204.1           |
| 255.255.255.0 manual                      |
|                                           |

Puntos principales que deben tenerse en cuenta para la desactivación de HA de la CLI de FTD activa:

| Unidad activa                                                                                                    | Unidad en espera                                                                                                    |
|----------------------------------------------------------------------------------------------------|----------------------------------------------------------------------------------------------------|
| <ul> <li>La configuración de failover no<br/>se quita y permanece<br/>habilitada</li> <li>El dispositivo utiliza las<br/>mismas direcciones IP que la<br/>unidad en espera</li> </ul> | <ul> <li>Se quita la configuración de conmutación por error</li> <li>El dispositivo utiliza las mismas direcciones IP que la unidad activa</li> </ul> |

## Escenario 3

Ejecute el comando 'configure high-availability disable clear-interfaces' para quitar la configuración de failover del dispositivo FTD activo:

## <#root>

>

configure high-availability disable clear-interfaces

High-availability will be disabled. Do you really want to continue? Please enter 'YES' or 'NO':

>

## El resultado:

| Principal (antiguo en espera)                                                                                                    | Secundario (ex activo)                                                                                                    |
|----------------------------------------------------------------------------------------------------|----------------------------------------------------------------------------------------------------|
| <ul> <li>&gt; show failover</li> <li>Conmutación por error desactivada (pseudoen espera)</li> <li>Unidad de conmutación por error principal</li> <li>Failover LAN Interface: FOVER Port-channel3 (up)</li> <li>Volver a conectar el tiempo de espera 0:00:00</li> <li>Frecuencia de sondeo de unidad 1 segundos, tiempo de espera 15 segundos</li> <li>Interface Poll frequency 5 seconds, holdtime 25 seconds</li> <li>Política de interfaz 1</li> <li>Interfaces supervisadas 0 de 1291 como máximo</li> <li>Intervalo de notificación de movimiento de dirección MAC no definido failover replication http</li> </ul> | <ul> <li>&gt; show failover</li> <li>Conmutación por error desactivada</li> <li>Unidad de failover secundaria</li> <li>Interfaz LAN de conmutación por error: no configurada</li> <li>Volver a conectar el tiempo de espera 0:00:00</li> <li>Frecuencia de sondeo de unidad 1 segundos, tiempo de espera 15 segundos</li> <li>Interface Poll frequency 5 seconds, holdtime 25 seconds</li> <li>Política de interfaz 1</li> <li>Interfaces supervisadas 0 de 1291 como máximo</li> <li>Intervalo de notificación de movimiento de dirección MAC no definido</li> </ul> |
| <ul> <li>&gt; show ip</li> <li>Direcciones IP del sistema:</li> <li>Nombre de interfaz Dirección IP Método de<br/>máscara de subred</li> <li>Port-channel3 FOVER 172.16.51.1</li> <li>255.255.255.0 unset</li> <li>Direcciones IP actuales:</li> <li>Nombre de interfaz Dirección IP Método de<br/>máscara de subred</li> <li>Port-channel3 FOVER 172.16.51.1</li> <li>255.255.255.0 unset</li> <li>&gt;</li> </ul>                                                                                                    | <ul> <li>&gt; show ip</li> <li>Direcciones IP del sistema:</li> <li>Nombre de interfaz Dirección IP Método de máscara de subred</li> <li>Direcciones IP actuales:</li> <li>Nombre de interfaz Dirección IP Método de máscara de subred</li> <li>&gt;</li> </ul>                                                                                                    |

Puntos principales a tener en cuenta para la desactivación de HA junto con 'clear-interfaces' de la CLI de FTD activo:

| Unidad activa                                                                                                  | Unidad en espera                                                                                                    |
|----------------------------------------------------------------------------------------------------|----------------------------------------------------------------------------------------------------|
| <ul> <li>Se quita la configuración de conmutación por error</li> <li>Se eliminan las direcciones IP</li> </ul> | <ul> <li>La configuración de failover<br/>no se quita, pero el failover<br/>se inhabilita (pseudo-<br/>Standby)</li> <li>Se eliminan las direcciones<br/>IP</li> </ul> |

## Situación 4

Ejecute el comando 'configure high-availability disable clear-interfaces' para quitar la configuración de failover del dispositivo FTD en espera:

<#root>

>

configure high-availability disable clear-interfaces

High-availability will be disabled. Do you really want to continue? Please enter 'YES' or 'NO':

YES

Successfully disabled high-availability.

>

El resultado:

| Principal (antiguo en espera)                                                                                                    | Secundario (activo)                                                                                                    |
|----------------------------------------------------------------------------------------------------|----------------------------------------------------------------------------------------------------|
| <ul> <li>&gt; show failover</li> <li>Conmutación por error desactivada</li> <li>Unidad de failover secundaria</li> <li>Interfaz LAN de conmutación por error: no</li> <li>configurada</li> <li>Volver a conectar el tiempo de espera 0:00:00</li> <li>Frecuencia de sondeo de unidad 1 segundos,</li> <li>tiempo de espera 15 segundos</li> <li>Interface Poll frequency 5 seconds, holdtime 25</li> <li>seconds</li> <li>Política de interfaz 1</li> </ul> | <ul> <li>&gt; show failover</li> <li>Conmutación por error activada</li> <li>Unidad de failover secundaria</li> <li>Failover LAN Interface: FOVER Port-channel3 (up)</li> <li>Volver a conectar el tiempo de espera 0:00:00</li> <li>Frecuencia de sondeo de unidad 1 segundos, tiempo de espera 15 segundos</li> <li>Interface Poll frequency 5 seconds, holdtime 25 seconds</li> <li>Política de interfaz 1</li> </ul> |

| Interfaces supervisadas 0 de 1291 como     | Interfaces supervisadas 4 de 1291 como         |
|--------------------------------------------|------------------------------------------------|
| máximo                                     | máximo                                         |
| Intervalo de notificación de movimiento de | Intervalo de notificación de movimiento de     |
| dirección MAC no definido                  | dirección MAC no definido                      |
|                                            | failover replication http                      |
|                                            | Versión: Nuestra 9 18(4)210 Mate 9 18(4)210    |
| > show ip                                  | Número de serie: Nuestro El M2108 $/0$ C Mate  |
| Direcciones IP del sistema:                | FLM1040C5RR                                    |
| Nombre de interfaz Dirección IP Método de  | L'Iltima conmutación por orror a las: 07:06:56 |
| máscara de subred                          | UTC 18 do julio do 2024                        |
| Direcciones IP actuales:                   | Este hest: Secundaria Active                   |
| Nombre de interfaz Dirección IP Método de  | Tiompo activo: 1104 (c)                        |
| máscara de subred                          | Papura 0: actada da LICSP P200 M2 LI bu/au     |
| >                                          | Ranula U. estado de UCSB-D200-MIS-U Hw/SW      |
|                                            | 100 (0.0/9.10(4)210) (00 Sys)                  |
|                                            |                                                |
|                                            | espera)                                        |
|                                            | Internaz NE 1204 (172.16.204.1): Normai        |
|                                            | (supervisada)                                  |
|                                            | Internaz NE I 202 (172.16.202.1): Normai       |
|                                            | (supervisada)                                  |
|                                            | Internaz NE I 203 (172.16.203.1): Normai       |
|                                            |                                                |
|                                            | slot 1: estado de snort rev (1.0) (up)         |
|                                            | slot 2: diskstatus rev (1.0) status (up)       |
|                                            | Otro host: principal - deshabilitado           |
|                                            | liempo activo: 846 (s)                         |
|                                            | Ranura 0: estado de UCSB-B200-M3-U hw/sw       |
|                                            | rev (0.0/9.18(4)210) (Up Sys)                  |
|                                            | Diagnostico de interfaz (0.0.0.0): Desconocido |
|                                            |                                                |
|                                            | Interfaz NE I 204 (172.16.204.2): Desconocido  |
|                                            |                                                |
|                                            | Internaz NE I 202 (172.16.202.2): Desconocido  |
|                                            |                                                |
|                                            | Interfaz NE I 203 (172.16.203.2): Desconocido  |
|                                            |                                                |
|                                            | slot 1: estado de snort rev (1.0) (up)         |
|                                            | slot 2: diskstatus rev (1.0) status (up)       |
|                                            | > show in                                      |
|                                            | Direcciones IP del sistema:                    |
|                                            | Nombre de interfaz Dirección IP Método de      |
|                                            | máscara de subred                              |
|                                            | Port-channel2 202 NFT202 172 16 202 1          |
|                                            | 255 255 255 0 manual                           |
|                                            | Port-channel2 203 NFT203 172 16 203 1          |
|                                            |                                                |

| 255.255.255.0 manual                      |
|-------------------------------------------|
| Port-channel3 FOVER 172.16.51.1           |
| 255.255.255.0 unset                       |
| Ethernet1/4 NET204 172.16.204.1           |
| 255.255.255.0 manual                      |
| Direcciones IP actuales:                  |
| Nombre de interfaz Dirección IP Método de |
| máscara de subred                         |
| Port-channel2.202 NET202 172.16.202.1     |
| 255.255.255.0 manual                      |
| Port-channel2.203 NET203 172.16.203.1     |
| 255.255.255.0 manual                      |
| Port-channel3 FOVER 172.16.51.2           |
| 255.255.255.0 unset                       |
| Ethernet1/4 NET204 172.16.204.1           |
| 255.255.255.0 manual                      |
|                                           |

Puntos principales a tener en cuenta para la desactivación de HA junto con 'clear-interfaces' de la CLI de FTD activo:

| Unidad activa                                                                                                 | Unidad en espera                                                                                               |
|----------------------------------------------------------------------------------------------------|----------------------------------------------------------------------------------------------------|
| <ul> <li>La configuración de failover no<br/>se quita</li> <li>Las direcciones IP no se<br/>quitan</li> </ul> | <ul> <li>Se quita la configuración de conmutación por error</li> <li>Se eliminan las direcciones IP</li> </ul> |

Paso 6. Después de finalizar la tarea, registre los dispositivos en la FMC y active el par de HA.

# Tarea 7. Suspender HA

Tarea requerida:

Suspender la HA de la CLI de CLISH de FTD

Solución:

Paso 1. En el FTD principal, ejecute el comando y confirme (escriba YES).

<#root>

```
> configure high-availability suspend
```

Please ensure that no deployment operation is in progress before suspending high-availability. Please enter 'YES' to continue if there is no deployment operation in progress and 'NO' if you wish to YES

```
Successfully suspended high-availability.
```

Paso 2. Verifique los cambios en la unidad principal:

#### <#root>

>

show high-availability config

Failover Off

```
Failover unit Primary
Failover LAN Interface: fover_link Ethernet1/4 (up)
Reconnect timeout 0:00:00
Unit Poll frequency 1 seconds, holdtime 15 seconds
Interface Poll frequency 5 seconds, holdtime 25 seconds
Interface Policy 1
Monitored Interfaces 1 of 1041 maximum
MAC Address Move Notification Interval not set
failover replication http
```

Paso 3. El resultado en la unidad secundaria:

<#root>

>

```
show high-availability config
Failover Off (pseudo-Standby)
```

```
Failover unit Secondary
Failover LAN Interface: fover_link Ethernet1/4 (up)
Reconnect timeout 0:00:00
Unit Poll frequency 1 seconds, holdtime 15 seconds
Interface Poll frequency 5 seconds, holdtime 25 seconds
Interface Policy 1
Monitored Interfaces 1 of 1041 maximum
MAC Address Move Notification Interval not set
failover replication http
```

Paso 4. Reanudar HA en la unidad principal:

<#root>

>

configure high-availability resume

Successfully resumed high-availablity.

> .

>

#### <#root>

>

show high-availability config

Failover On

```
Failover unit Primary
Failover LAN Interface: fover_link Ethernet1/4 (up)
Reconnect timeout 0:00:00
Unit Poll frequency 1 seconds, holdtime 15 seconds
Interface Poll frequency 5 seconds, holdtime 25 seconds
Interface Policy 1
Monitored Interfaces 1 of 1041 maximum
MAC Address Move Notification Interval not set
failover replication http
```

Paso 5. El resultado en la unidad secundaria después de reanudar HA:

#### <#root>

> ..

Detected an Active mate

Beginning configuration replication from mate.

WARNING: Failover is enabled but standby IP address is not configured for this interface. WARNING: Failover is enabled but standby IP address is not configured for this interface. End configuration replication from mate.

>

## <#root>

>

show high-availability config

Failover On

Failover unit Secondary

```
Failover LAN Interface: fover_link Ethernet1/4 (up)
Reconnect timeout 0:00:00
Unit Poll frequency 1 seconds, holdtime 15 seconds
Interface Poll frequency 5 seconds, holdtime 25 seconds
Interface Policy 1
Monitored Interfaces 1 of 1041 maximum
MAC Address Move Notification Interval not set
failover replication http
>
```

# Preguntas frecuentes

Cuando se replica la configuración, ¿se guarda inmediatamente (línea por línea) o al final de la replicación?

Al final de la replicación. La evidencia se encuentra al final del resultado del comando debug fover sync que muestra la réplica de comando/configuración:

#### <#root>

```
cli_xml_server: frep_write_cmd: Cmd: access-list CSM_FW_ACL_ line 1506 remark rule-id 268442578: L7 RUL
cli_xml_server: frep_write_cmd: Cmd: access-list CSM_FW_ACL_ line 1507 advanced permit tcp object-group
cli_xml_server: frep_write_cmd: Cmd: access-list CSM_FW_ACL_ line 1508 remark rule-id 268442078: ACCESS
cli_xml_server: frep_write_cmd: Cmd: access-list CSM_FW_ACL_ line 1509 remark rule-id 268442078: L4 RUL
cli_xml_server: frep_write_cmd: Cmd: no access-list CSM_FW_ACL_ advanced permit tcp object-group group_
cli_xml_server: frep_write_cmd: Cmd: no access-list CSM_FW_ACL_ line 1510 remark rule-id 268442077: ACC cli_xml_server: frep_write_cmd: Cmd: no access-list CSM_FW_ACL_ line 1510 remark rule-id 268442077: L7
cli_xml_server: frep_write_cmd: Cmd: no access-list CSM_FW_ACL_ advanced permit tcp object-group group_
cli_xml_server: frep_write_cmd: Cmd: no access-list CSM_FW_ACL_ line 1510 remark rule-id 268440577: ACC
cli_xml_server: frep_write_cmd: Cmd: no access-list CSM_FW_ACL_ line 1510 remark rule-id 268440577: L4
cli_xml_server: frep_write_cmd: Cmd: access-list CSM_FW_ACL_ advanced deny ip any any rule-id 268442078
cli_xml_server: frep_write_cmd: Cmd: crypto isakmp nat-traversal
cli_xml_server: frep_write_cmd: Cmd: no object-group network group_311
cli_xml_server: frep_write_cmd: Cmd: no object-group network group_433
cli_xml_server: frep_write_cmd: Cmd: no object-group network group_6
cli_xml_server: frep_write_cmd: Cmd: no object-group network group_2
cli_xml_server: frep_write_cmd: Cmd:
                     <--
write memory
```

¿Qué sucede si una unidad se encuentra en un estado pseudoen espera (conmutación por error deshabilitada) y luego la recarga mientras la otra unidad tiene la conmutación por error habilitada y está activa?

Usted termina en un escenario Activo/Activo (aunque técnicamente es un escenario Activo/Failover-off). Específicamente, una vez que esté ACTIVA, la conmutación por error se deshabilita, pero la unidad utiliza las mismas IP que la unidad activa. Así que efectivamente, tiene:

- Unidad-1: activa
- Unidad 2: la conmutación por error está desactivada. La unidad utiliza las mismas IP de datos que la Unidad 1, pero diferentes direcciones MAC.

¿Qué sucede con la configuración de conmutación por error si deshabilita manualmente la conmutación por error (configurar suspensión de alta disponibilidad) y, a continuación, recarga el dispositivo?

Cuando inhabilita el failover, no es un cambio permanente (no se guarda en startup-config a menos que decida hacer esto explícitamente). Puede reiniciar/recargar la unidad de 2 maneras diferentes y con la segunda debe tener cuidado:

Caso 1. Reiniciar desde CLISH

El reinicio desde CLISH no requiere confirmación. Por lo tanto, el cambio de configuración no se guarda en startup-config:

<#root>

>

configure high-availability suspend

Please ensure that no deployment operation is in progress before suspending high-availability. Please enter 'YES' to continue if there is no deployment operation in progress and 'NO' if you wish to

YES

Successfully suspended high-availability.

El running-config tiene el failover inhabilitado. En este caso, la unidad estaba en espera y entró en el estado pseudo-en espera como se esperaba para evitar un escenario Activo/Activo:

<#root>
firepower#
show failover | include Failover
Failover Off (
pseudo-Standby
)
Failover unit Secondary
Failover LAN Interface: FOVER Ethernet1/1 (up)

La configuración de inicio tiene la conmutación por fallas aún habilitada:

#### <#root>

firepower#
show startup | include failover
failover
failover lan unit secondary
failover lan interface FOVER Ethernet1/1
failover replication http
failover link FOVER Ethernet1/1
failover interface ip FOVER 192.0.2.1 255.255.0 standby 192.0.2.2
failover ipsec pre-shared-key \*\*\*\*\*

```
Reinicie el dispositivo desde CLISH (comando reboot):
```

<#root>

>

#### reboot

```
This command will reboot the system. Continue? Please enter 'YES' or 'NO':
```

YES

```
Broadcast message from root@
Threat Defense System: CMD=-stop, CSP-ID=cisco-ftd.6.2.2.81__ftd_001_JMX2119L05CYRIBVX1, FLAG=''
Cisco FTD stopping ...
```

Una vez que la unidad está ACTIVA, dado que la conmutación por error esté activada, el dispositivo ingresa en la fase de negociación de conmutación por error e intenta detectar el par remoto:

<#root>

User enable\_1 logged in to firepower Logins over the last 1 days: 1. Failed logins since the last login: 0. Type help or '?' for a list of available commands. firepower> .

Detected an Active mate

Caso 2. Reiniciar desde LINA de CLI

Reiniciar desde LINA (comando reload) requiere confirmación. Por lo tanto, en caso de que seleccione Y (Sí), el cambio de configuración se guarda en startup-config:

#### <#root>

firepower# reload System config has been modified. Save? [Y]es/[N]o: Y <-- Be careful. This disables the failover in the startup-config Cryptochecksum: 31857237 8658f618 3234be7c 854d583a 8781 bytes copied in 0.940 secs Proceed with reload? [confirm] firepower# show startup | include failover no failover failover lan unit secondary failover lan interface FOVER Ethernet1/1 failover replication http failover link FOVER Ethernet1/1 failover interface ip FOVER 192.0.2.1 255.255.255.0 standby 192.0.2.2 failover ipsec pre-shared-key \*\*\*\*\*

Una vez que la unidad está ACTIVA, la conmutación por error se desactiva:

<#root>
firepower#
show failover | include Fail
Failover Off
Failover unit Secondary
Failover LAN Interface: FOVER Ethernet1/1 (up)

Nota: Para evitar este escenario, asegúrese de que cuando se le solicite, no guarde los cambios en startup-config.

# Información Relacionada

 Todas las versiones de la guía de configuración del Centro de administración Firepower se pueden encontrar aquí.

Navegación por la documentación de Cisco Secure Firewall Threat Defence

 Todas las versiones de las guías de configuración de la CLI y el administrador de chasis FXI se pueden encontrar aquí

## Navegación por la documentación de Cisco Firepower 4100/9300 FXOS

 Cisco Global Technical Assistance Center (TAC) recomienda encarecidamente esta guía visual para obtener un conocimiento práctico en profundidad de las tecnologías de seguridad de última generación de Cisco Firepower:

<u>Cisco Firepower Threat Defence (FTD): configuración y solución de problemas de prácticas</u> recomendadas para el firewall de última generación (NGFW), el sistema de prevención de intrusiones de última generación (NGIPS) y la protección frente a malware avanzado (AMP)

 Para todas las notas técnicas de configuración y solución de problemas relacionadas con las tecnologías Firepower

Cisco Secure Firewall Management Center

Soporte Técnico y Documentación - Cisco Systems

## Acerca de esta traducción

Cisco ha traducido este documento combinando la traducción automática y los recursos humanos a fin de ofrecer a nuestros usuarios en todo el mundo contenido en su propio idioma.

Tenga en cuenta que incluso la mejor traducción automática podría no ser tan precisa como la proporcionada por un traductor profesional.

Cisco Systems, Inc. no asume ninguna responsabilidad por la precisión de estas traducciones y recomienda remitirse siempre al documento original escrito en inglés (insertar vínculo URL).